# NOTICE D'UTILISATION HI 84531 Mini titreur pour la détermination de l'alcalinité totale et du pH

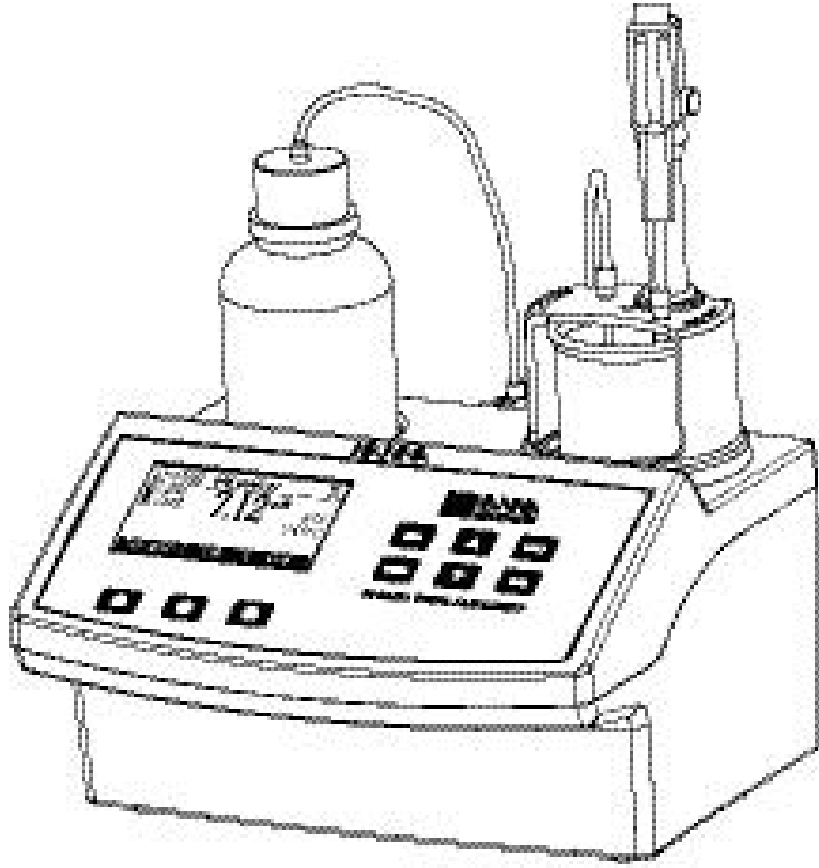

Date : 03/10/2014 Pages : 1/42

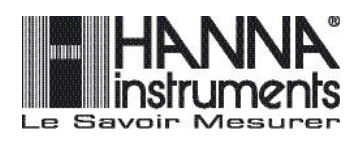

Cher client,

Nous vous remercions d'avoir choisi un instrument de la gamme HANNA. Cette notice donne toutes les informations nécessaires à une bonne utilisation du titreur. Si toutefois vous avez besoin de conseils techniques, n'hésitez pas à nous contacter au 03 88 76 91 88.

Ces instruments sont conformes aux directives  $\subset \in$ 

# **TABLE DES MATIERES**

| EXAMEN PRELIMINAIRE                                         | 4  |
|-------------------------------------------------------------|----|
| DESCRIPTION GENERALE                                        |    |
| SIGNIFICATION DE LA MESURE                                  | 5  |
| SPECIFICATIONS                                              |    |
| PRINCIPE DE MESURE                                          | 7  |
| DESCRIPTION FONCTIONNELLE                                   | 8  |
| DESCRIPTION DU CLAVIER                                      | 9  |
| GUIDE DES INDICATEURS AFFICHES                              | 9  |
| POMPE DE DOSAGE                                             |    |
| MISE EN ROUTE DU TITREUR                                    |    |
| PROGRAMMATION DE L'INSTRUMENT                               |    |
| GUIDE DES CODES AFFICHES                                    |    |
| MESSAGES D'ETALONNAGE DE LA POMPE                           | 16 |
| MESSAGES D'ETALONNAGE pH                                    |    |
| MESSAGES LORS DE LA TITRATION                               |    |
| PREPARATION DE L'ELECTRODE                                  |    |
| ETALONNAGE DE L'ELECTRODE                                   |    |
| VALEURS DES SOLUTIONS TAMPONS EN FONCTION DE LA TEMPERATURE | 23 |
| INSTALLATION DE LA POMPE DOSEUSE                            | 24 |
| PROCEDURE D'AMORCAGE DE LA POMPE DOSEUSE                    |    |
| PROCEDURE D'ETALONNAGE DE LA POMPE                          |    |
| PROCEDURE DE TITRATION                                      |    |
| MESURE DU pH                                                |    |
| INFORMATION GLP du pH-METRE                                 |    |
| INTERFACE PC ET TRANSFERT DE DONNEES                        |    |
| GUIDE DES ANOMALIES                                         |    |
| MAINTENANCE & CONDITIONNEMENT DE L'ELECTRODE                | 40 |
| ACCESSOIRES                                                 | 41 |
| GARANTIE                                                    | 42 |

# EXAMEN PRELIMINAIRE

Déballez l'instrument et examinez-le attentivement afin de vous assurer qu'aucun dommage ne s'est produit durant le transport.

Chaque instrument est livré complet avec :

- · HI 84531-70 Kit de réactifs pour la mesure de l'alcalinité dans l'eau
- · HI 1131B Electrode pH
- · HI 7082 Solution de remplissage (30 ml)
- · HI 7662-T Sonde de température
- · 2 récipients 100 ml
- · 1 kit tubing avec embout
- · 1 barreau magnétique
- · 1 une seringue de 5 ml
- $\cdot$  1 pipette automatique 2000  $\mu$ l + 2 embouts
- · 2 récipients de 20 ml
- · 1 adaptateur 12 V
- · 1 valve pour pompe

<u>Not</u>e: Gardez soigneusement l'emballage jusqu'à vous être assuré du bon fonctionnement de l'instrument. En cas de problème, tout instrument doit impérativement être retourné dans son emballage d'origine avec tous les accessoires.

# **DESCRIPTION GENERALE**

HI 84531 est un mini titreur automatique bénéficiant d'une technologie à microprocesseur pour mesurer rapidement et avec une grande exactitude le pH et l'alcalinité totale dans l'eau. En éliminant la subjectivité apportée par les indicateurs colorimétriques ou les erreurs de calcul, HI 84531, grâce à sa simplicité d'utilisation, permet l'analyse de l'alcalinité totale avec une grande exactitude. Il devient rapidement un instrument indispensable pour vérifier la qualité des eaux et des eaux de rejet. Cet instrument bénéficie de la longue expérience de HANNA Instruments dans l'élaboration d'instruments de mesure physico-chimiques.

Un didactitiel complet permet la programmation, l'étalonnage et les dépannages aisés de l'instrument.

Par un simple appui de la touche START, HI 84531 démarre automatiquement les opérations de titrage jusqu'au point final.

Lors de la titration, les valeurs de pH et de température sont affichées en continu. La concentration est instantanément affichée dans l'unité de mesure sélectionnée sur un large afficheur. L'appui sur la touche Restart démarrera une nouvelle titration.

L'instrument utilise un algorithme puissant pour calculer avec précision le pH au point de titrage final.

Autres caractéristiques :

- · mémorisation de 400 mesures à la demande (200 pour le pH et 200 pour l'alcalinité).
- fonction bonnes pratiques de laboratoire pour afficher les dernières données d'étalonnage de l'électrode ou de la pompe.
- · pH-mètre/mV-mètre
- $\cdot$  contrôle de la vitesse d'agitation
- · les données peuvent êtres stockées en mémoire puis exportées sur une clé USB ou transférées vers un PC via la connectique USB.

# SIGNIFICATION DE LA MESURE

L'alcalinité de l'eau se définit comme étant la capacité de celle-ci à neutraliser un acide. Elle se détermine par titrage à l'aide d'un acide donné. L'alcalinité est un paramètre important pour le contrôle des eaux potables et des eaux de rejet puisqu'il indique le pouvoir tampon de cette eau (capacité à résister à une modification du pH) lié à la présence des bicarbonates. Une alcalinité faible signifie que l'eau n'a aucun pouvoir tampon et que son pH peut être modifié aisément. Une alcalinité élevée indique un fort pouvoir tampon et une grande résistance à la variation du pH. L'alcalinité peut être utilisée pour déterminer la dureté de l'eau et son effet corrosif. Elle est exprimée pour les eaux de surface en mg/l de  $CaCO_3^-$  où elle est principalement causée par la présence de carbonates, de bicarbonates, d'hydroxyde, de phosphates, de borates, de silicate et de sels d'acide organique.

Interférences :

- divers gaz perdus ou gagnés pendant les opérations de stockage et de transport peuvent modifier l'alcalinité des différents échantillons, ces gaz peuvent comprendre du dioxyde de carbone.
- la présence de matières en suspension, d'huiles, de savon ou d'autres précipités peuvent perturber l'électrode de pH, le temps de réponse de l'électrode est alors très long.

Pour éliminer les différents interférents, il est recommandé de :

- · protéger l'échantillon des effets de l'air et de la lumière (stockez les échantillons dans des récipients étanches).
- · éviter les mélanges et les secousses trop importantes.
- · entretenir l'électrode de pH en respectant les procédures de maintenance décrites dans cette notice.

Selon la méthode «Standard Methods of Waters and Wastewaters», il existe 2 méthodes pour déterminer l'alcalinité :

1) Le TA (titre alcalimétrique) qui est déterminé avec un titrage jusqu'à un pH de 8,3 (connu également sous alcalinité phenolphtaléine)

2) le TAC (titre alcalimétrique complet) qui est déterminé après un titrage jusqu'à un pH de 4,5.

Une mesure potentiométrique avec un point final détecté à l'aide d'une électrode de pH est une mesure bien plus précise que la détermination par un indicateur colorimétrique. HI 84531 est un mini titreur avec une mesure potentiométrique. L'instrument peut également être utilisé comme simple pH-mètre. La quantité de solution de titrage utilisée pour atteindre le point de titrage final sert au calcul de l'alcalinité de l'eau. Celle-ci est exprimée en mg/l de CaCO<sub>3</sub> ou en meq/l de CaCO<sub>3</sub>

# **SPECIFICATIONS**

| Titrateur     | Gamme basse (LR):      | 30.0 - 400.0 mg/l CaCO <sub>3</sub>                                   |
|---------------|------------------------|-----------------------------------------------------------------------|
|               |                        | 0.6 - 8.0 meq/l CaCO <sub>2</sub>                                     |
|               | Gamme large (HR):      | 300 - 4000 mg/l CaCO,                                                 |
|               | 0                      | 6.0 - 80.0 meg/l CaCO                                                 |
|               | Résolution LR: 0.1 m   | a/l / 0.1 mea/l                                                       |
|               | HR: 1 ma/              | /L / 0.1 mea/l                                                        |
|               | Exactitude LR: ± 1 mg, | /L ou 3% de la lecture @ 25 ¡ C (prendre la valeur<br>la plus grande) |
|               | HR:±10 m               | ng/L ou 3% de la lecture @ 25 ¡C prendre la                           |
|               |                        | valeur la plus grande)                                                |
|               | Volume de l'échantille | on : 50 ml                                                            |
|               | Méthode de titration   | : acide-base                                                          |
|               | Principe               | :Titration au point final pH 4.50 ou pH 8.30                          |
|               | Vitesse de la pompe    | :10 ml/min                                                            |
|               | Vitesse de rotation    | : 600 rpm                                                             |
|               | Données mémorisées     | : jusqu'à 200 échantillons                                            |
| pH-mètre      | рН                     | : -2.0 à 16.0 pH / -2.00 à 16.00 pH                                   |
|               | résolution pH          | : 0.1 pH / 0.01 pH                                                    |
|               | exactitude pH          | : ± 0.01 pH                                                           |
|               | étalonnage pH          | : 1, 2 ou 3 points d'étalonnage                                       |
|               | 4 tampons disponibles  | s (4.01, 7.01, 8.30, 10.01)                                           |
|               | Compensation           | : manuelle ou automatique                                             |
|               | de température         |                                                                       |
| mV-mètre      | mV-mètre               | : -2000.0 à 2000.0 mV                                                 |
|               | resolution mV          | : 0.1 mV                                                              |
|               | exactitude mV          | : ± 1.0 mV                                                            |
|               | Données mémorisées     | :Jusqu'à 200 échantillons (pH ou mV)                                  |
| Température   | Gamme                  | : -20.0 à 120.0 ¡C                                                    |
|               | Résolution             | : 0.1 jC                                                              |
|               | Exactitude             | : ±0.4 ¡C (sauf erreur de la sonde)                                   |
| Electrode     | HI 1131B               |                                                                       |
| Sonde de Ti   | HI 7662-T              |                                                                       |
| Environnement | 0 à 50 ¡C max 95%      | RH sans condensation                                                  |
| Alimentation  | Adaptateur secteur 12  | ? V                                                                   |
| Dimensions    | 235 x 200 x 150 m      | m                                                                     |
| Poids         | 1.9 kg                 |                                                                       |

## **REACTIFS INDISPENSABLES**

| <u>Code</u> | Description                       |
|-------------|-----------------------------------|
| HI 84531-50 | Solution de titrage gamme étroite |
| HI 84531-51 | Solution de titrage gamme large   |
| HI 84531-55 | Solution d'étalonnage de la pompe |
|             |                                   |

## **PRINCIPE DE LA MESURE**

La détermination de l'alcalinité de l'eau est basée sur la neutralisation de toutes les bases contenues dans l'échantillon par titration avec un acide :

*OH-* + *H*<sup>+</sup> ----> *H20* 

Dans une solution idéale, le point final de la titration pour l'alcalinité correspond à la neutralisation complète de toutes les bases présentes. A cause de la matrice complexe de l'échantillon, les titrations sont réalisées à un point final fixe en pH. Deux types d'alcalinité peuvent être analysés selon le point final sélectionné, Alcalinité total (pH 4,50) ou alcalinité forte (pH 8,30). Le point final peut être déterminé visuellement en utilisant un indicateur colorimétrique (par exemple : phenolphthaléin ou le vert de bromocrésol), cependant, ce point final peut devenir objectif selon les analystes. Le HI 84531 élimine cette question en titrant un point final fixe en pH (4,5 ou 8,3) déterminé par l'utilisateur. La concentration peut varier fortement selon le point final sélectionné. Pour des analyses précises, la quantité d'échantillon, le volume ajouté de titrant et la concentration de celui-ci doivent être connus.

Le HI 84531 utilise une préparation d'échantillon simple, une pompe de dosage de haute qualité pour rajouter le titrant, détermine le point final par une mesure potentiométrique et calcul instantanément. Pour maintenir une grande précision du mini-titreur un étalonnage de la pompe est requis. L'étalonnage de la pompe utilise une quantité connue d'une solution connue pour compenser les changements du système de dosage, cette procédure doit être réalisée régulièrement.

# **DESCRIPTION FONCTIONNELLE**

## **VUE DU DESSUS**

- 1. Solution de titrage
- 2. Afficheur à cristaux liquides
- 3. Clavier
- 4. Support de sondes
- 5. Tube de dosage

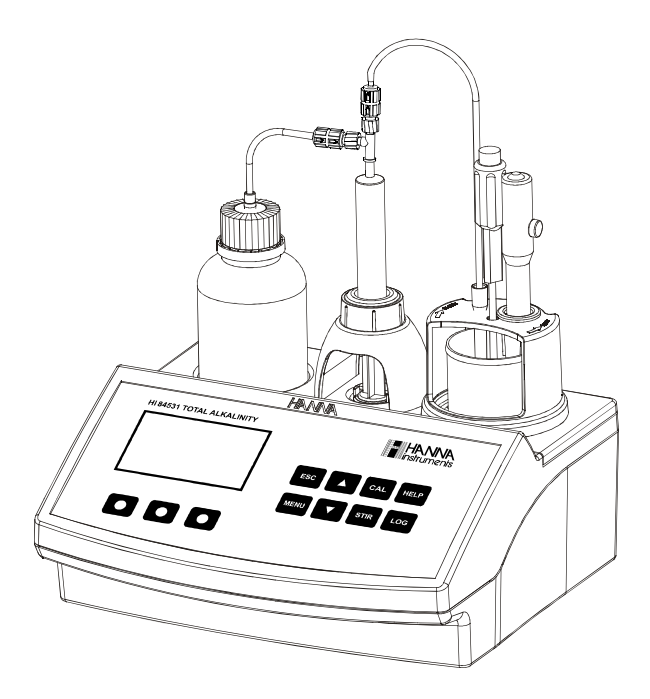

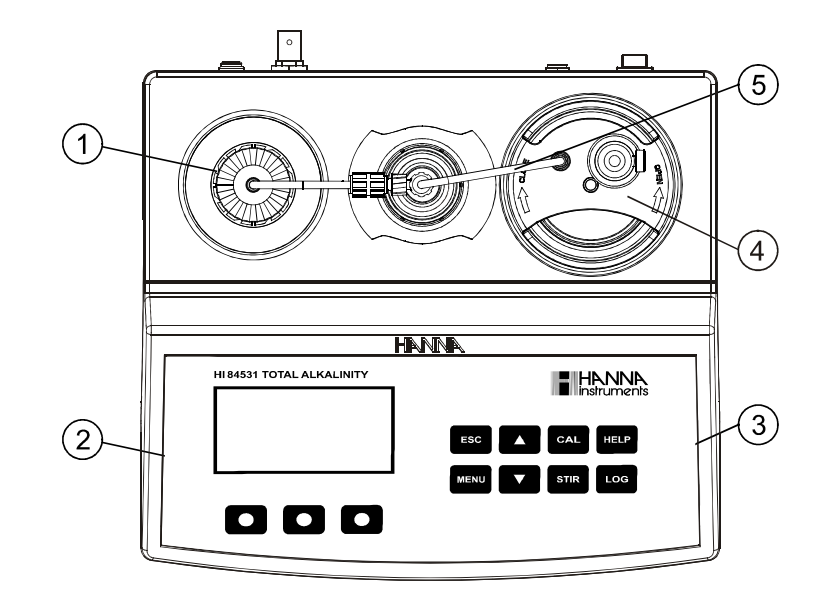

**VUE DE FACE** 

## VUE ARRIERE

- 6. Sonde de température
- 7. Electrode pH
- 8. Support de sonde
- 9. Récipient
- 10. Interrupteur ON/OFF
- 11. Connecteur USB (interface PC)
- 12. Connecteur USB (interface mémoire).
- 13. Connecteur d'alimentation
- 14. Connecteur BNC pour électrode
- 15. Connecteur sonde de température
- 16. Connecteur électrode de référence
- 17. Solution de titrage
- 18. Seringue
- 19. Tube d'aspiration
- 20. Valve de la pompe

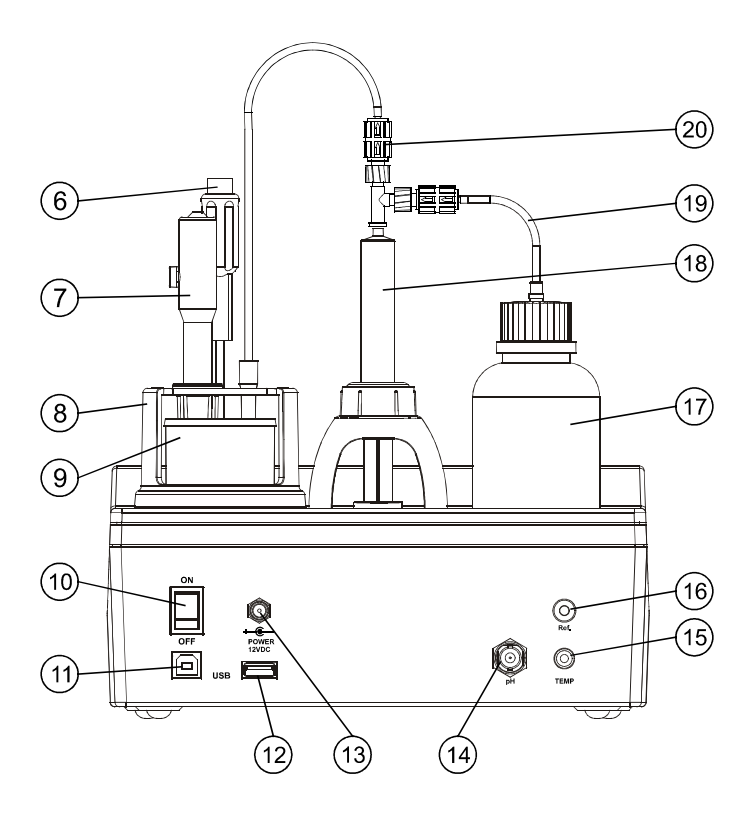

# **DESCRIPTION DU CLAVIER**

| HI 84531 TOTAL ALKALINITY | <b>HANNA</b><br>Instruments |
|---------------------------|-----------------------------|
|                           | ESC CAL HELP                |
|                           | MENU V STIR LOG             |
|                           |                             |

CAL - utilisez pour accéder aux options d'étalonnage de l'électrode ou de la pompe. LOG - utilisez pour mémoriser la mesure de pH/mV en mode pH-mètre ainsi que le résultat de la titration.

ESC - touche utilisée pour retourner à l'écran précédent ou à l'écran principal. Utilisée pendant la programmation, elle permet de quitter celle-ci sans modifier le paramètre affiché.

▲/▼ - touche utilisée pour modifier les différents paramètres, pour dérouler différents menus ou pour basculer entre les différentes options dans le menu PROGRAMMATION.

HELP - accès au menu didactitiel.

MENU - accès au mode PROGRAMMATION, rappel des données ou affichage des bonnes pratiques de laboratoire STIR - mise en route de l'agitateur

Note: pendant la phase de titrage, l'agitateur démarre automatiquement et ne peut être interrompu par appui sur la touche STIR.

## **GUIDE DES INDICATEURS AFFICHES :**

Pendant les différentes opérations, l'instrument affiche les icônes suivantes :

Agitateur allumé. Pompe en fonction. 🖾 lecture instable. нD L'agitateur ne fonctionne pas correctement. un paramètre peut être modifié (5) ቀቀው 🛙 13:05:10 pH meter 6) MTC 7) 25.0°C Completed (8) 3 Titrator mγ

1. Affichage de l'heure et différentes informations concernant le mode de fonctionnement (pH-mètre ou titreur) 2. Affichage de l'état de l'électrode de pH

3. Statut de l'instrument

- 4. Fonction des touches virtuelles
- 5. Status de la lecture et de l'agitateur
- 6. Information principale sur la lecture
- 7. Affichage du mode de compensation de température en mesure de pH (manuel ou automatique)
- 8. Lecture de la température

## POMPE DE DOSAGE

La pompe de dosage fonctionne à l'aide d'une valve qui fait automatiquement bouger le titrant entre la bouteille et la seringue lorsque celle-ci se remplit et entre la seringue et l'échantillon lors de la titration. Une seringue en plastique de 5 ml est utilisée pour limiter la quantité de solution utilisée par test et pour obtenir la plus grande précision possible. Avant une série de mesures, il est nécessaire d'amorcer le système de dosage.

Note : une fois les mesures terminées, le système de dosage doit être nettoyé avec de l'eau déminéralisée en utilisant la fonction d'amorçage.

# MISE EN ROUTE DU TITREUR

- · Placez l'instrument sur une surface stable. Evitez de l'exposer directement au soleil.
- · Raccordez l'adapteur secteur à la fiche prévue au dos de l'instrument
- · Allumez l'instrument en basculant l'interrupteur en position ON.
- · Programmez l'instrument en vous référant au paragraphe «PROGRAMMATION».
- Raccordez l'électrode de pH ainsi que la sonde de température aux différents connecteurs.
- · Procédez à l'étalonnage de l'électrode pH.
- Mettez en place le tubing et la valve. Pour ceci, voir paragraphe «REMPLACEMENT DU TUBING» en fin de notice.
- Ôtez le bouchon de la bouteille de réactif et mettez en place le bouchon avec le tubing.Placez cette bouteille dans le logement approprié
- Note : selon la concentration, différents titrants sont nécessaires (cf paragraphe «procédure d'étalonnage de la pompe».
- Procédez à un amorçage, assurez-vous qu'il n'y a pas de bulles d'air dans la seringue ou le tube.
- Etalonnez la pompe.
- Préparez l'échantillon.
- Note : selon la concentration, différents volumes de standard sont nécessaires (voir paragraphe «procédures de titration»
- · Procédez au titrage.

# **PROGRAMMATION DE L'INSTRUMENT**

L'accès au mode programmation se fait par appui de la touche MENU puis SETUP. La liste des diférents paramètres avec la configuration actuelle s'affiche. Les paramètres peuvent être modifiés à l'aide des touches FLECHES. Pour accéder au menu didactitiel, appuyez sur la touche HELP. Pour retourner à l'écran principal appuyez sur la touche ESC.

Unité de concentration

| Meter setup     |         |
|-----------------|---------|
| Conc. unit      | mg/L    |
| Meas. Range     |         |
| Alkalinity Type | Total   |
| Calib. Timeout  | Disable |
|                 | meg/L   |

Gamme de mesure

| Meter setup     |         |
|-----------------|---------|
| Conc. unit      | mg/L    |
| Meas. Range     | LR      |
| Alkalinity Type | Total   |
| Calib. Timeout  | Disable |
|                 | HR      |
|                 |         |

5zqf e Bnøbnidjü

| Meter setup     |         |
|-----------------|---------|
| Conc. unit      | mg/L 🛛  |
| Meas. Range     | LR      |
| Alkalinity Type | Total   |
| Calib. Timeout  | Disable |
|                 | Strong  |

#### Options: mg/l ou meq/l.

Appuyez sur la touche correspondante pour modifier

#### **Options: LR ou HR**

Servez-vous du tableau ci-dessous pour déterminer la gamme appropriée.

Appuyez sur la touche de fonction correspondante pour modifier l'option. Note : différentes solutions titrantes doivent être utilisées en fonction de la gamme.

#### Forte ou Total.

Servez-vous du tableau ci-dessous pour déterminer la gamme appropriée. Appuyez sur la touche correspondante pour modifier l'option.

Le tableau ci-dessous vous permettra de déterminer la gamme de mesure appropriée et les solutions à utiliser.

| Gamme de mesure             |                   | Commo have  |         | Gamme large |        |
|-----------------------------|-------------------|-------------|---------|-------------|--------|
|                             | mg/LCaCO,         | Gamme basse |         |             |        |
| Gamme                       | о, з<br>тол /I    | 30,0 -      | 400,0   | 300 -       | 4000   |
|                             | CaCO <sub>3</sub> | 0,6 - 8,0   |         | 6,0 -       | 80,0   |
| Type d'acidité              | -                 | Total       | Forte   | Total       | Forte  |
| pH end point                |                   | 4,5 pH      | 8,3 pH  | 4,5 pH      | 8,3 pH |
| pH minimum de l'échantilloi | ו                 | >4.5 pH     | >8,3 pH | >4.5 pH     | >8,3pH |

Intervalle entre 2 étalonnages

| Meter setup     |         |
|-----------------|---------|
| Meas. Range     | LRI     |
| Alkalinity Type | Total   |
| Calib. Timeout  | Disable |
| pH Resolution   | 0.1     |
|                 | Modify  |

| Calib. Timeout |        |
|----------------|--------|
| Disable        |        |
| 1 Day          |        |
| 2 Days         |        |
| 3 Days         |        |
|                | Select |

## Disabled ou 1 à 7 jours.

Cette option peut être utilisée pour afficher un message lorsque la date du dernier étalonnage est dépassée.

Appuyez sur MODIFY pour accéder à cette option.

Utilisez les touches FLECHES pour incrémenter ou décrémenter la valeur puis sur la touche ACCEPT pour accepter ou ESC pour retourner à l'écran principal sans modification.

#### **Résolution pH**

| Meter setup    |          |
|----------------|----------|
| Calib. Timeout | Disable  |
| pH Resolution  | 0.1      |
| Temperature ur | nit °C   |
| Time           | 11:16:16 |
|                | ~ ~ ~ .  |

*Options : 0,1 ou 0,01 Appuyez sur la touche de fonction pour accéder à la résolution désirée.* 

#### Température

| Meter setup    |          |
|----------------|----------|
| Calib. Timeout | Disable  |
| pH Resolution  | 0.1      |
| Temperature u  | init °C  |
| Time           | 11:16:16 |
| K              | ۴F       |

°C, °F ou K. Appuyez sur la touche de fonction correspondant à l'option désirée.

#### Heure

| Meter set | UP        |             |
|-----------|-----------|-------------|
| pH Resolu | tion      | 0.1         |
| Tempera   | ture unit | <u>°C</u> ∥ |
| Time      | 11:1      | 6:16        |
| Date      | 2012/0    | 2/21        |
|           | ľ         | lodify      |

| Time              |          |        |
|-------------------|----------|--------|
| 1:16:16           | 1        |        |
| hh:mm:ss 24 Hours |          |        |
| Format            | <b>→</b> | Accept |

Appuyez sur Modify pour changer l'heure et le format de celle-ci

Appuyez sur Format pour passer du mode 12 H (am/pm) au mode 24 H.

Press → pour mettre en surbrillance la valeur à modifier. Utilisez les flèches pour changer la valeur. Appuyez sur Accept pour confirmer la valeur ou ESC pour revenir à la programmation. Date

| Meter setup |            |
|-------------|------------|
| Temperatu   | re unit °C |
| Time        | 11:16:16   |
| Date        | 2012/02/21 |
| Кеу Веер    |            |
|             | Modify     |

Appuyez sur **Modify** pour changer la date et le format de celle-ci.

| Date       |          |        |  |
|------------|----------|--------|--|
| 2012/02/21 |          |        |  |
| yyyy/mm/dd |          |        |  |
| Format     | <b>→</b> | Accept |  |

Appuyez sur **Format** pour parcourir les différents formats de date disponible. Appuyez sur → pour mettre en surbrillance la valeur à modifier. Utilisez les touches **FLECHES** pour modifier la valeur. Appuyez sur **Accept** pour confirmer ou **ESC** pour revenir à la programmation.

Signal sonore des touches

| Meter setup         |            |  |
|---------------------|------------|--|
| Date                | 2012/02/21 |  |
| Кеу Веер            |            |  |
| Error Beep          |            |  |
| Decimal Separator . |            |  |
|                     | Disable    |  |

Signal sonore d'erreur

| Meter setup      |         |
|------------------|---------|
| Кеу Веер         |         |
| Error Beep       | ☑,      |
| Decimal Separato | r . ¶   |
| LCD Contrast     | 8       |
|                  | Disable |

Selectionnez **Enable** pour activer ou **Disable** pour désactiver la fonction signal sonore des touches. Si activée, un bref signal sonore sera émis à chaque appui d'une touche.

Selectionnez **Enable** pour activer ou **Disable** pour désactiver la fonction signal sonore d'erreur. Si activée, un bref signal sonore sera émi lorsqu'une condition d'erreur sera rencontrée.

Séparateur décimal

| Meter setup       |   |
|-------------------|---|
| Кеу Веер          |   |
| Error Beep        |   |
| Decimal Separator |   |
| LCD Contrast      | 8 |
|                   |   |

Selectionnez le symbole utilisé pour le séparateur décimal.

Contraste de l'afficheur

| Meter setup              |        |
|--------------------------|--------|
| Error Beep               | Ø      |
| <b>Decimal Separator</b> | •      |
| LCD Contrast             | 8      |
| LCD Backlight            | 3      |
|                          | Modify |

Appuyez sur **Modify** pour changer le contraste de l'afficheur. La valeur par défaut est 8.

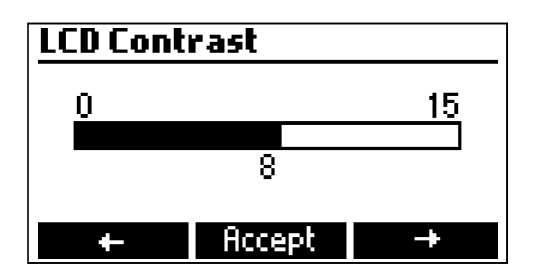

Utilisez les **FLECHES** ou  $\leftarrow$  /  $\rightarrow$  pour incrémenter ou décrémenter la valeur. Appuyez sur **Accept** pour confrimer ou **ESC** pour retourner à l'écran principal sans modification.

Rétro-éclairage de l'afficheur

| Meter setup    |         |
|----------------|---------|
| Decimal Separ- | ator .  |
| LCD Contrast   | 8       |
| LCD Backlight  | 3       |
| Language       | English |
|                | Modify  |

Appuyez sur **Modify** pour changer le niveau de rétro-éclairage. La valeur par défaut est 3.

| LCD Back | clight |    |
|----------|--------|----|
| 0        |        | 15 |
|          | 7      |    |
| +        | Accept | +  |

Utilisez les touches **FLECHES** ou  $\leftarrow / \rightarrow$  pour incrémenter ou décrémenter le niveau de rétroéclairage. Appuyez sur **Accept** pour confirmer ou **ESC** pour retourner au menu programmation.

#### Langue

| Meter se | tup      |         |
|----------|----------|---------|
| LCD Back | light    | 3       |
| Languag  | e        | English |
| Tutorial |          |         |
| Meter In | formatio | n 🌵     |
| Spanish  | Italiano |         |

Appuyez sur la touche de fonction correspondant à la langue souhaitée. Seuls, l'anglais, l'italien et l'espagnol sont disponibles actuellement. Si aucune langue ne peut être chargée lors de la mise en route, l'instrument se mettra automatiquement en mode anglais.

#### Didactitiel

| Meter setup    |         |
|----------------|---------|
| LCD Backlight  | 3       |
| Language       | English |
| Tutorial       |         |
| Meter Informat | ion I   |
|                | Enable  |

*Enable* ou *Disable*. Cette option permet d'activer le mode didactitiel.

Information sur l'instrument

| Meter setup    |               |
|----------------|---------------|
| Language       | Fnalish       |
| Tubouist       |               |
| TULUFIAI       |               |
| Meter Informa  | ation 📗       |
| Restore factor | ry settings 🛛 |
|                | Select        |
|                |               |
| HI84531 Meter  | · Info        |

| 1.00  |
|-------|
| 1.0   |
| 48:04 |
| 00:50 |
| 1.0   |
|       |

Appuyez sur **Select** pour visualiser la version de logiciel, la langue, l'étalonnage usine des mV, la date et l'heure, l'étalonnage usine de la température et la version des méthodes utilisées.

Appuyez sur **ESC** pour retourner au menu programmation.

Restaurer les réglages "usine"

| Meter setup       |             |  |
|-------------------|-------------|--|
| Language          | English     |  |
| Tutorial          |             |  |
| Meter Information |             |  |
| Restore factor    | ry settings |  |
|                   | Select      |  |

**Restore factory settings** 

Do you want to perform

the current operation?

No

Yes

Appuyez sur **Select** pour restaurer les réglages "usines".

Appuyez sur **Yes** pour confirmer et **No** pour revenir sans restaurer les données.

Appuyez sur **ESC** pour retournr au menu programmation.

# **GUIDE DES CODES AFFICHES**

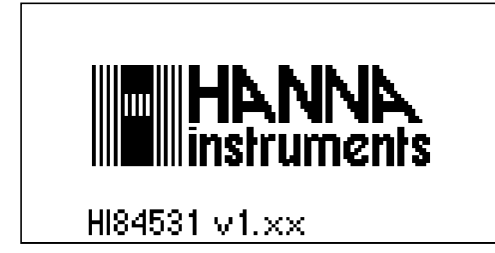

Cet écran apparaît lorsque l'instrument est allumé pendant la procédure d'initialisation.

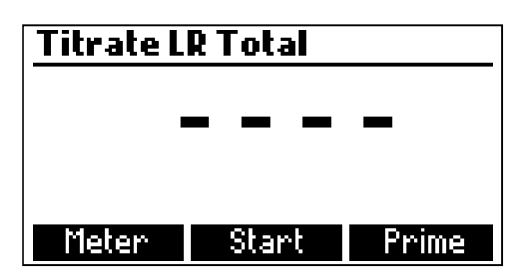

Ecran affiché lors de la titration.

| Titrate LR Total / 4<br>-158.1 mg/L<br>-158.1 Mg/L<br>ATC<br>9.4 pH<br>Titration in progress 24.4°C | Ecran affiché lorsqu'une titration est en cours.                                                                      |
|----------------------------------------------------------------------------------------------------|----------------------------------------------------------------------------------------------------|
| Plot ON Stop                                                                                        |                                                                                                    |
| Prime burette                                                                                       | Ecran affiché lors de l'amorçage de la burette.                                                                       |
| Hmount to be dosed                                                                                  |                                                                                                    |
| <b>≑ 3</b><br>Min.3rinses are recommended<br>Start                                                  |                                                                                                    |
| Prime burette +D-                                                                                   | Ecran affiché lorsque le système de dosage est actif.                                                                 |
|                                                                                                    |                                                                                                    |
| 2 rinses left                                                                                       |                                                                                                    |
| Dispensing, wait<br>Pause Stop                                                                      |                                                                                                    |
| Prime burette                                                                                       | Ce message d'erreur apparait lorsque la pompe ne                                                                      |
| 3 rinses left                                                                                       | fonctionne pas correctement. Vérifiez le tube, la valve<br>et la seringue. Appuyez sur <b>Restart</b> pour réessayer. |
| Pump Error<br>Restart                                                                               |                                                                                                    |
| Calibration                                                                                         | Cet écrant apparaît lorsque le titreur est en mode                                                                    |
| Last Pump Calibration:                                                                              | étalonnage.                                                                                                    |
| Last Electrode Calibration:                                                                         | Appuyez sur <b>Pump</b> pour étalonner la pompe.                                                                      |
| 2011/01/20 02:57:42 Electrode Pump                                                                  | Appuyez sur <b>Electrode</b> pour étalonner l'électrode.                                                              |
| MESSAGES D'ETALONNAGE DE L                                                                          | A POMPF                                                                                                    |
| Calibrate LR                                                                                        | L'étalonnage débute une fois que la touche <b>Start</b>                                                               |
|                                                                                                    | est pressée.                                                                                                    |
|                                                                                                    |                                                                                                    |
| Start Prime                                                                                         |                                                                                                    |
| Calibrate LR 占色                                                                                     | Cet écran est affiché lorsque l'étalonnage de la                                                                      |
|                                                                                                    | pompe est en cours. Appuyez sur <b>ESC</b> ou <b>Stop</b> pour retourner à l'écran d'étalonnage de la pompe.          |
| Calibration running 25.0°C                                                                          |                                                                                                    |

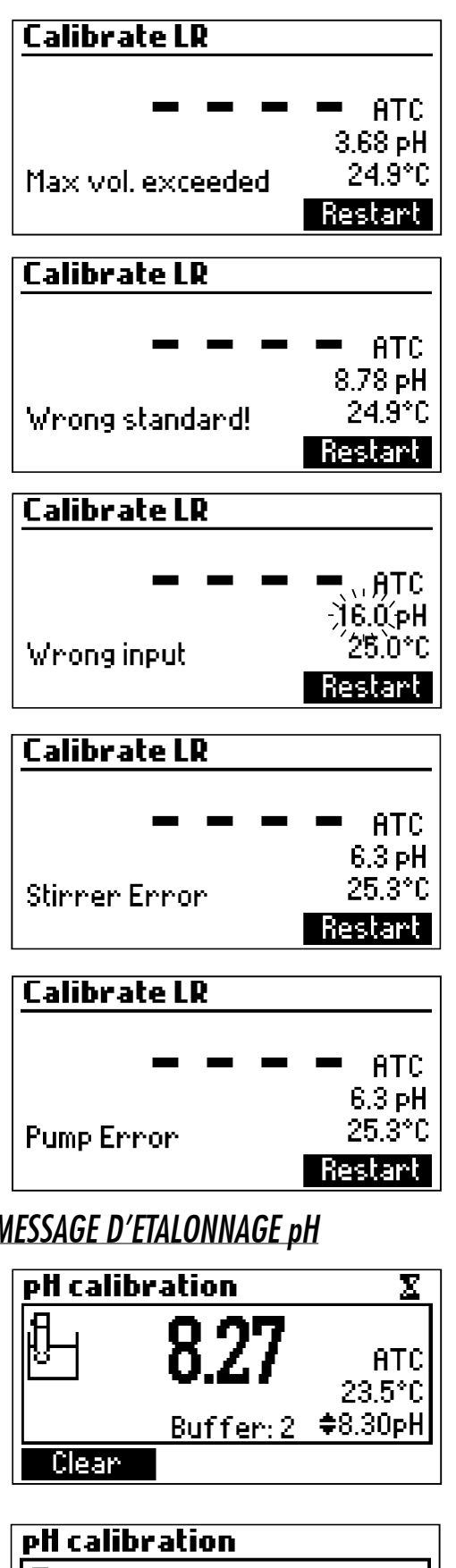

*Ce message d'erreur apparaît durant l'étalonnage de* la pompe lorsque le point final de la titration ne peut être atteint et que la quantité maximale de titrant a été dépassée. Vérifiez le standard, l'électrode et/ou le système de dosage et réessayez.

L'étalonnage est en-dehors des limites acceptables. Préparez une nouvelle solution standard et réessayez.

Ce message d'erreur apparaît lorsque la mesure de pH dépasse les valeurs acceptables en entrée (-2.00 < pH > 16.00).

Cet écran apparaît lorsque l'agitateur ne fonctionne pas correctement. Vérifiez le barreau aimanté et le contenu du récipient. Appuyez sur **Restart** pour réessayer.

Ce message d'erreur apparaît lorsque la pompe ne fonctionne pas correctement. Vérifiez le tube, la valve et la seringue. Appuyez sur Restart pour réessayer.

MESSAGE D'ETALONNAGE pH

ATC 23.5°C \$8.30pH Buffer:2 Clear Confirm

mode étalonnage pH.

Lorsque la mesure est stabilisée, appuyez sur **Confirm** pour accepter l'étalonnage ou sur **Clear** pour rappeler l'étalonnage par défaut.

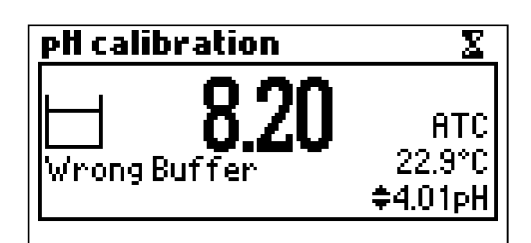

#### **MESSAGES LORS DE LA TITRATION**

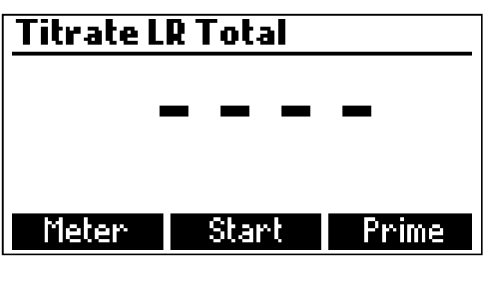

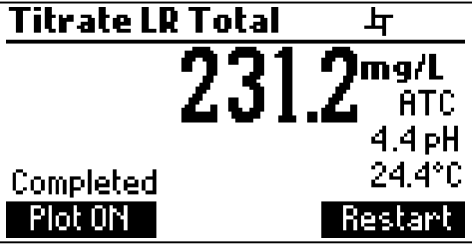

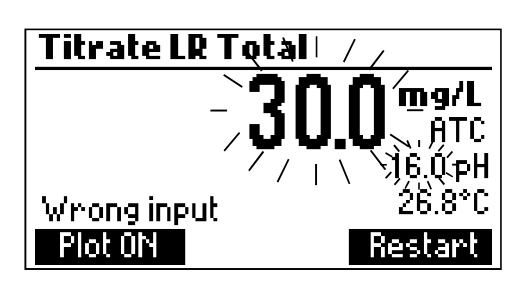

Titrate LR Total mq/L ATC 3.65 pH 26.8°C Max vol. exceeded Plot ON Restart Titrate LR Total 뉵 mq/L ATC 4.4 pH / +24.4°C Stirrer Error Plot ON Restart Titrate LR Total 📝 占 mq/L ATC 4.4 pH 24.4°C Pump Error Plot ON Restart

Le message **"Wrong Buffer**" s'affiche lorsque la valeur du pH est en dehors de la plage acceptable. Nettoyez l'électrode en suivant la procédure de nettoyage et/ou vérifiez la concentration du tampon avant de continuer l'étalonnage pH. Appuyez sur **ESC** pour sortir du mode étalonnage pH.

Cet écran s'affiche lorsque l'instrument est en mode titration. Appuyez sur **Start** pour commencer la titration, sur **Meter** pour entrer en mode pH-mètre ou **Prime** pour entrer dans la fonction amorçage.

Le résultat de la titration, exprimé en mg/l ou meq/l de CaCO<sub>3</sub>, s'affiche automatiquement à la fin de la titration. Appuyez sur **Restart** pour commencer une autre titration ou **ESC** pour retourner à l'écran principal.

Ce message d'erreur apparaît lorsque la lecture (pH ou température) dépasse la limite spécifiée. La valeur de pH ou de température ainsi que la concentration clignoteront indiquant une erreur.

Cet écran apparaiît lorsque la concentration de l'échantillon est hors gamme.

Cet écran apparaît lorsque l'agitateur ne fonctionne pas correctement. Vérifiez le barreau aimanté et le contenu du bécher. Appuyez sur Restart pour réessayer.

Ce message d'erreur apparaît lorsque la pompe ne fonctionne pas correctement. Vérifiez le tube, la valve et la seringue. Appuyez sur **Restart** pour réessayer.

## <u>PREPARATION DE L'ELECTRODE</u> PROCEDURE

## Ôtez le capuchon de protection

Ne soyez pas alarmé par la présence de sels. Ceci est un phénomène normal pour les électrodes de pH et peut être aisément éliminé en plaçant l'électrode sous l'eau du robinet.

Pendant le transport, quelques bulles d'air peuvent se former à l'intérieur de l'électrode. Celles-ci peuvent être facilement évacuées en secouant l'électrode comme un thermomètre médical.

Si le bulbe est sec, trempez l'électrode dans une HI 70300 pendant au moins 1 heure.

## PROCEDURES D'ETALONNAGE

Il est recommandé d'étalonner fréquemment l'électrode de pH, en particulier lorsqu'une grande exactitutde est requise.

D'une manière générale, l'électrode pH doit être réétalonnée :

- a) lorsque l'électrode a été remplacée
- b) au moins une fois par semaine, de préférence une fois par jour
- c) après une mesure dans des produits chimiques très agressifs ou après une opération d'entretien
- d) lorsqu'une grande exactitude est nécessaire

e) si le message d'alerte du dépassement de la date du dernier étalonnage s'affiche Avant l'étalonnage, il est toujours conseillé de procéder à une opération de nettoyage de l'électrode et d'utiliser des solutions tampons fraîches.

# PROCEDURE

Un étalonnage en 1,2 ou 3 points peut être réalisé à l'aide des 4 solutions tampons mémorisées pH 4,01, 701, 8,01 et 10,01. Pour un étalonnage en 1 point, l'une ou l'autre des 4 solutions tampons peut être choisie. Nous recommandon toutefois d'utiliser au moins la solution 8,30 pH. **Note**: le **HI 84531** ne peut être étalonné avec d'autres solutions que celles qui sont en mémoire.

- · Versez la quantité de solution tampon nécessaire dans des récipients propres. Pour un étalonnage très précis, nous conseillons l'utilisation de 2 récipients par solution, l'un servant pour le rinçage de l'électrode et le 2ème pour l'étalonnage proprement dit.
- · Mettez un barreau magnétique dans le bécher qui sera utilisé pour l'étalonnage
- Ôtez le capuchon de protection de l'électrode et rincez celle-ci avec un peu de solution tampon.
   Dessérez un peu le bouchon de remplissage de l'électrode.
- · Placez le support d'étalonnage au-dessus du bécher et sécurisez le en tournant dans le sens des aiguilles d'une montre puis appuyez sur **STIR**.
- · Plongez l'électrode pH et la sonde de température sur environ 2 cm dans la solution

Pour entrer en mode étalonnage de l'électrode, suivez les étapes ci-dessous :

- · Appuyez sur la touche CAL puis Electrode.
- · L'écran d'étalonnage de l'électrode apparaît.
- · Appuyez sur **Clear** pour effacer les données de l'étalonnage précédent.

#### Etalonnage en 1 point

- Le tampon 8.30 est sélectionné par défaut. Si nécessaire, appuyez sur la touche **FLECHES** pour sélectionner une autre solution tampon.

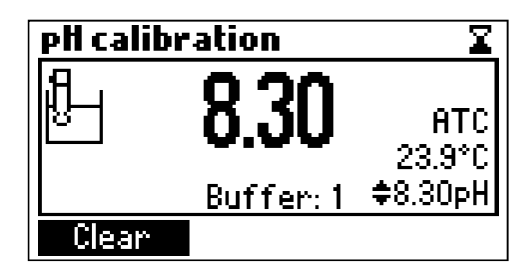

 Lorsque la mesure est stable et proche de la valeur attendue, le symbole symbole Confirm s'affiche.

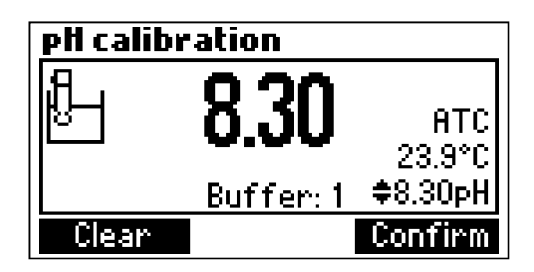

- · Appuyez sur **Confirm** pour valider ou sur **ESC** pour quitter l'étalonnage.
- Après que le point a été confirmé, appuyez sur ESC pour quitter sans étalonner le second point.

#### Etalonnage en 2 points

· La mesure ainsi que le second point d'étalonnage attendu seront affichés.

| pH calibration |          |          |
|----------------|----------|----------|
| l₽-1           | 7.03     | өтс      |
|                | 1.00     | 22.9°C   |
|                | Buffer:2 | \$7.01pH |
| Clear          |          | Confirm  |

· Retirez le support avec les sondes du dessus du bécher.

- · Placez le second bécher avec la solution étalon dans le support. Rincez les sondes dans un bécher contenant la solution étalon pour le rinçage du second point.
- · Placez le support avec les électrodes sur le dessus du bécher et sécurisez le en tournant dans le sens des aiguilles d'une montre puis appuyez sur **STIR**.
- · Si nécessaire appuyez sur les **FLECHES** afin de sélectionner une solution tampon différente.
- Le symbole 🖾 (mesure instable) s'affichera jusqu'à la stabilisation de la mesure
- Dès que la lecture sera stable le symbole supparaîtra et le message **Confirm** apparaîtra.
- · Appuyez sur **Confirm** pour confirmer l'étalonnage.
- · La mesure s'affichera et la valeur attendue de la 3ème solution tampon sera automatique sélectionnée.
- · Après la confirmation du second point d'étalonnage, appuyez sur **ESC** pour sortir du mode étalonnage sans avoir étalonné le 3ème point.

## Etalonnage en 3 points

- · Ôtez le support avec les électrodes du dessus du bécher.
- · Placez le 3ème bécher avec la solution d'étalonnage dans le support. Rincez les électrodes dans un bécher contenant la solution étalon pour le rinçage du 3ème point.
- · Placez le support avec les électrodes sur le dessus du bécher et sécurisez-le en tournant dans le sens des aiguilles d'une montre pous appuyez sur **STIR**.
- Le symbole (mesure instable) s'affichera jusqu'à la stabilisation de la mesure.
- Dès que la lecture sera stable le symbole apparaîtra
   disparaîtra
- Appuyez sur Confirm pour confirmer l'étalonnage. L'instrument garde en mémoire les valeurs d'étalonnage et retourne au menu étalonnage où la date et l'heure de l'étalonnage p H seront actualisées.

#### Note:

- Une solution tampon confirmée durant l'étalonnage sera ôtée de la liste des tampons disponibles.
- · Si la valeur mesurée par l'instrument n'est pas proche du tampon sélectionné, un message d'erreUr **"Wrong Buffer"** s'affichera sur l'écran.

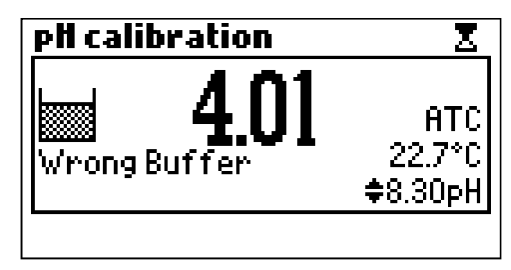

Vérifiez que la solution étalon correcte a été utilisée ou régénérer l'électrode en suivant les procédures de nettoyage (voir page 40). Si nécessaire remplacez la solution ou l'électrode.

Si la mesure d'OFFSET n'est pas dans les limites (±45 mV), l'instrument affichera le message "Buffer Contaminated" en même temps que "Electrode Dirty/Broken".

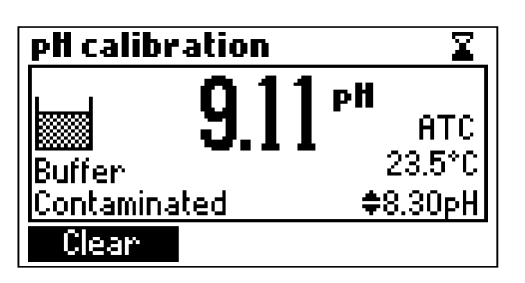

•

| pH calibration  | X        |
|-----------------|----------|
| 纪 01/           | рH       |
| NT <b>J.1</b> 9 | E ATC    |
| Electrode       | ⊂ 23.5°C |
| Dirty / Broken  | \$8.30pH |
| Clear           |          |

Si la pente calculée n'est pas dans les limites enregistrées, le message **"Wrong Slope"** s'affichera. Si la pente est trop haute, le symbole *s*'affichera. Si la pente est trop basse, le symbole *s*'affichera.

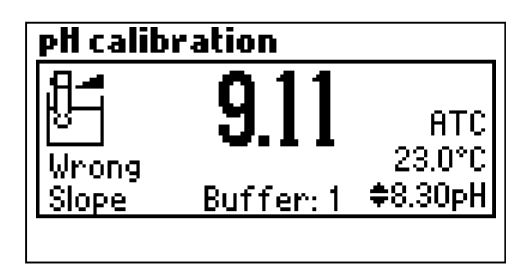

| pH calibration |           |               |
|----------------|-----------|---------------|
|                | 5.96      | ATC<br>23.0°C |
| Slope          | Buffer: 1 | \$8.30pH      |

Si le message d'erreur **"Wrong Old Slope**" est affiché, une incohérence existe entre l'étalonnage actuel et le précédent. Ôtez l'étalonnage précédent par appui de **Clear** et procédez à l'étalonnage à partir du point d'étalonnage actuel. L'instrument gardera en mémoire toutes les valeurs confirmées durant cet étalonnage.

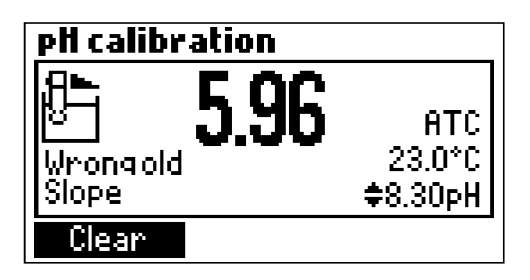

Si la température est en dehors de la température définie par le tampon (0 à 45°) le message d'erreur **"Wrong Buffer Temperature"** sera affiché et le symbole température clignotera. L'étalonnage ne pourra pas être confirmé dans ce cas.

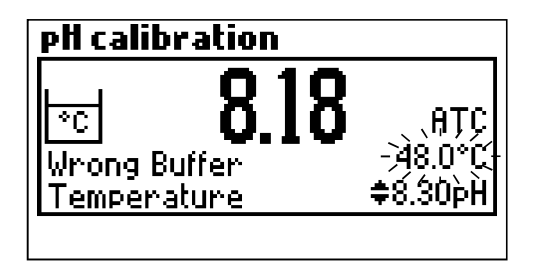

- **Note:** Pour supprimer un étalonnage précédent et retourner à la valeur par défaut, appuyez sur **Clear** à tout moment après être entré en mode étalonnage. Si **Clear** est pressé durant le 1 er point d'étalonnage, l'instrument retournera au mode normal de mesure.
  - · La touche **Clear** est uniquement affichée si un étalonnage précédent a eu lieu.

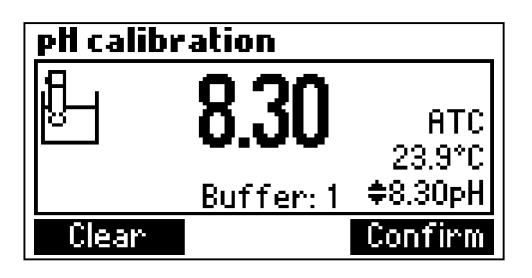

# VALEUR DES DIFFERENTES SOLUTIONS pH EN FONCTION DE LA <u>TEMPERATURE</u>

La température a un effet sur le pH. Les solutions d'étalonnage sont moins affectées par la température qu'une solution normale.

Pendant la phase d'étalonnage, l'instrument se fixe automatiquement sur la valeur de pH correspondant à la valeur de température 25 °C.

| Température |     | Solutions tampon |      |      |       |
|-------------|-----|------------------|------|------|-------|
| °C          | °F  | 4.01             | 7.01 | 8.30 | 10.01 |
| 0           | 32  | 4.01             | 7.13 | 8.48 | 10.32 |
| 5           | 41  | 4.00             | 7.10 | 8.44 | 10.24 |
| 10          | 50  | 4.00             | 7.07 | 8.41 | 10.18 |
| 15          | 59  | 4.00             | 7.04 | 8.37 | 10.12 |
| 20          | 68  | 4.00             | 7.03 | 8.33 | 10.06 |
| 25          | 77  | 4.01             | 7.01 | 8.30 | 10.01 |
| 30          | 86  | 4.02             | 7.00 | 8.27 | 9.96  |
| 35          | 95  | 4.03             | 6.99 | 8.24 | 9.92  |
| 40          | 104 | 4.04             | 6.98 | 8.21 | 9.88  |
| 45          | 113 | 4.05             | 6.98 | 8.18 | 9.85  |

# INSTALLATION DE LA POMPE DOSEUSE

Pour installer la pompe doseuse, veuillez suivre la procédure ci-dessous :

- · Sortez le piston de la seringue 5 ml au maximum
- · Placez la seringue à l'endroit dédié sur le haut de l'instrument (1).
- Disposez le bout du piston dans le support de la pompe (2). Une fois le piston en place, abaissez le cylindre jusqu'à ce qu'il repose à plat sur le support.
- Placez le joint O-Ring et l'anneau de fixation sur la seringue (3) et tournez le dans le sens des aiguilles d'une montre (4).
- · Placez la valve sur le haut de la seringue (5). Assurez-vous que celle-ci soit bien enfoncée.
- Inserez le tube d'aspiration sur la gauche de la valve (6) et remplacez le bouchon de la bouteille de solution titrant par le bouchon attaché à la valve (7).
- · Inserez le tube de dosage sur le haut de la valve (8).

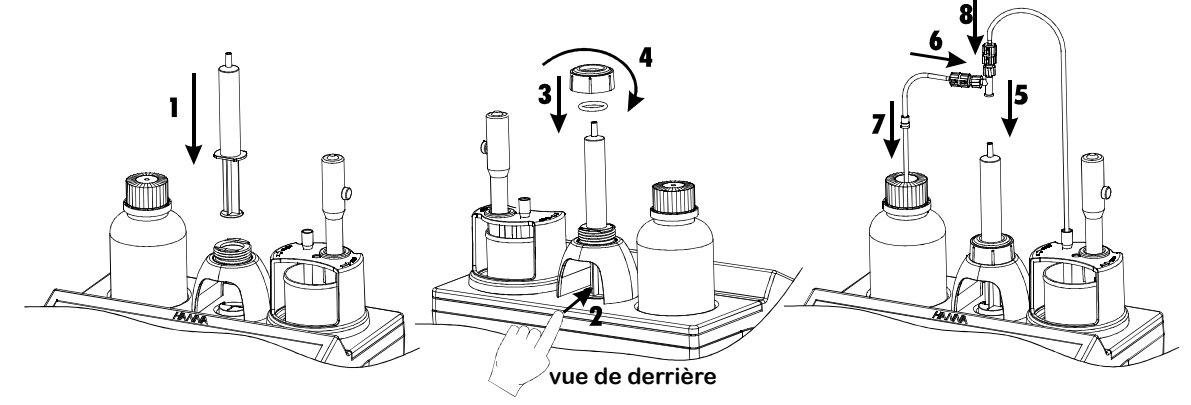

# PROCEDURE D'AMORCAGE DE LA POMPE DOSEUSE

Un cycle d'amorçage doit être réalisé :

- · Si vous remarquez qu'il n'y a pas de titrant dans la pointe de dosage
- · Chaque fois que les tubes sont remplacés
- · Chaque fois que la bouteille de titrant est remplacée
- · Avant de procéder à l'étalonnage de la pompe
- · Avant de commencer une série de titrations

Le cycle d'amorçage est utilisé pour remplir la seringue avant de commencer une série de titrations. Deux cycles de rinçage de la seringue sont montrés dans la figure ci-dessous.

Le tube de dosage est connecté sur le haut de la valve et le tube d'aspiration sur le côte gauche de celle-ci.

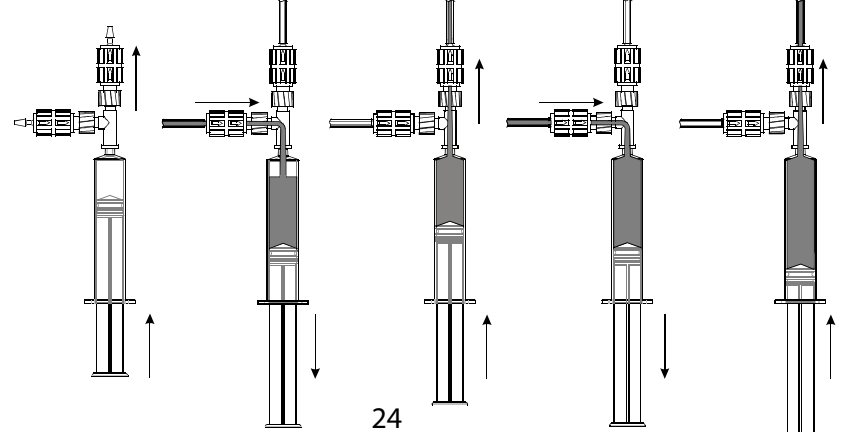

**Note:** le tube d'aspiration doit être inséré dans la bouteille de titrant, la pointe de dosage doit être mise au dessus d'un récipient de rinçage.

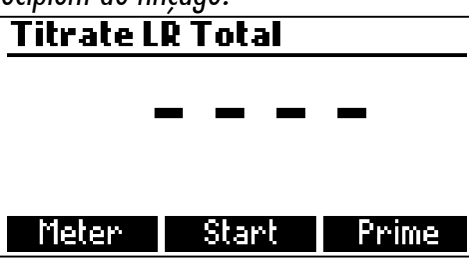

- · Pour amorcer la burette, sélectionnez l'option **Prime** dans le mode **Titration**.
- · Ajustez le nombre de rinçages en appuyant sur ▼ ou ▲ puis sur Start.

•

| Pri  | me burette               |
|------|--------------------------|
| Am   | ount to be dosed         |
|      | <b>\$</b> 3              |
| Min. | 3 rinses are recommended |
|      | Start                    |

Le nombre de rinçages de la seringue peut être réglé entre 1 et 5 (au moins 3 rinçages sont recommandés pour vous assurer qu'il n'y a pas de bulles d'air dans la seringue).

| Prime burette | Prime burette D  |
|---------------|------------------|
| 3 rinses left | 2 rinses left    |
| Filling, wait | Dispensing, wait |
| Pause Stop    | Pause Stop       |

Pour faire une pause dans la procédure d'amorçage, appuyez sur la touche **Pause**. Pour continuer appuyez sur la touche **Continue**. Pour arrêter une procédure d'amorçage, appuyez sur la touche **Stop**.

| <b>Prime burette</b> |          |
|----------------------|----------|
|                      |          |
|                      |          |
|                      |          |
| Paused               |          |
| Abort                | Continue |

*Note:* Ce message d'erreur apparaît lorsque la pompe ne fonctionne pas correctement. Vérifiez les tubes, la valve et la seringue. Appuyez sur la touche *Restart* pour essayer à nouveau.

| Prime burette         |  |
|-----------------------|--|
| 3 rinses left         |  |
| Pump Error<br>Restart |  |

## PROCEDURE D'ETALONNAGE DE LA POM

L'étalonnage de la pompe doit être réalisé à chaque fois que la seringue, le tubing de la pompe, la solution de titrage ou l'électrode de pH ont été remplacés. Il est recommandé de procéder à l'étalonnage de la pompe avant chaque série de mesures après que le triteur ait quitté un mode veille de plusieurs heures ou une fois par jour.

· Appuyez sur **MENU**, selectionnez **Setup** puis la gamme en fonction du tableau ci-dessous

| UNITE | Gamme basse  | Gamme haute | Menu             |
|-------|--------------|-------------|------------------|
| mg/L  | 30.0 à 400.0 | 300 à 4000  |                  |
| meg/L | 0.6 à 8.0    | 6.0 à 80.0  | Setup GLP Recall |

Vérifiez que l'électrode a été étalonnée avec un tampon à pH 8,30

Assurez-vous que la pompe a été amorcée avec la solution titrante correspondant à la gamme sélectionnées (HI 84531-50 titrant gamme basse et HI 84531-51 titrant gamme haute).

**Note**: avant de réaliser un étalonnage pour la gamme haute, faite s'écouler environ 1 ml de solution titrant dans un récipient. Ceci permettra d'évacuer toutes les bulles d'air du tubing. Appuyez sur **Prime** puis sur **Stop** une fois cette quantité écoulée.

**Preparation de l'échantillon**: Utilisez une pipette propre pour mesurer précisément la quantité de solution standard étalon HI 84531-55 à ajouter dans un récipient propre, comme indiqué ci-dessous.

gamme basse (LR Strong, LR Total) - 2 ml 30.0 - 400.0 mg/l sous forme CaCO<sub>3</sub> gamme large (HR Strong, HR Total) - 20 ml 300 - 4000 mg/L sous forme CaCO<sub>3</sub> 50 ml

Pump

Prime

Last Pump Calibration: 2012/02/16 12:01:33

Electrode

**Calibrate LR** 

ast Electrode Calibration: 2011/01/20 02:57:42

Start

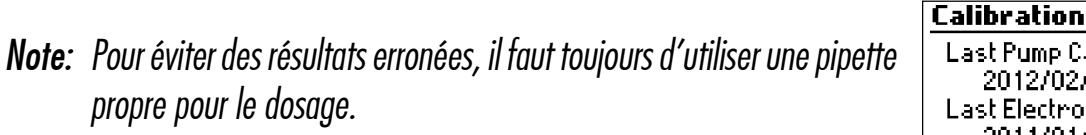

- Remplissez le récipient jusqu'à la marque 50 ml avec de l'eau distillée • ou de l'eau déminéralisée.
- Appuyez sur la touche **CAL**. L'instrument affiche la date et l'heure du dernier étalonnage de l'électrode ainsi que du dernier étalonnage de la pompe.
- Appuyez sur la touche **Pump**
- Note: NE PLACEZ PAS LE BOUT DU TUBE DE DOSAGE DANS LE RECIPIENT D'ETALONNA-GE. PLACEZ-LE DANS UN RECIPIENT DE RECUPERATION. UNE PETITE QUANTITE DE SOLUTION TITRANTE EST OPEN OPEN EVACUEE LORSQUE LA POMPE REDEMARRE. CLOSE
- Appuyez sur **Start**, attendez que la seringue se remplisse.
- Placez le barreau aimanté dans le récipient contenant la solution étalon et placez le récipient dans le mini-triteur.
- Placez le support d'électrode au-dessus du récipient et fermez-le en tournant dans le sens des aiguilles d'une montre. 26

- Rincez l'électrode pH à l'eau déminéralisée et immergez-là dans le récipient jusqu'à ce que la jonction soit totalement immergée. Assurez-vous que le bout de l'électrode ne soit pas en contact avec le barreau aimanté. Si nécessaire, de l'eau déminéralisée peut être rajoutée.
- Verifiez que la solution de titration est celle correspond à la gamme choisie.
- Inserez l'embout de dosage dans le manchon prévu à cet effet sur le support d'électrode. Il EST IMPORTANT QUE L'EMBOUT SOIT IMMERGE APPROXIMATIVEMENT DE 0.25 CM DANS LA SOLUTION A TITRER.

Appuyez sur **Continue** pour commencer l'étalonnage et sur **Stop** pour annuler celui-ci.

- A la fin de l'étalonnage, un message "Calibration Completed" apparaît. Pour répéter l'étalonnage, appuyage sur Restart ou ESC pour revenir à l'écran général.
- Note:
   Si aucune sonde de température n'est connectée le mode Compensation manuelle de Temperature est utilisé et MTC apparaît sur l'écran. Si le mode de Compensation Automatique de Temperature est utilisé, le symbole ATC est affiché à la droite de l'écran.
   Calibrate LR

   Calibrate LR
   8.78 p Wrong standard!
   8.78 p 24.9
  - En cas d'erreur lors de l'étalonnage, un message d'erreur est affiché et l'étalonnage peut être commencé en appuyant sur la touche **Restart**. Preparez une nouvelle solution standard. Rincez l'électrode, la sonde de température et l'embout de dosage et réessayer.
  - Si l'étalonnage n'a pas abouti et que la quantité maximum de solution titrante a été consommée, un message d'erreur sera affiché. L'étalonnage peut être repris en appuyant sur la touche **Restart**. Preparez un nouveau standard, rincez l'électrode, la sonde de température et la pointe de dosage puis réessayez. Ce message d'erreur apparait lorsque la lecture de pH dépasse les limites acceptables (-2.00 < pH > 16.00).
  - Cet écran apparaît lorsque l'égitateur ne fonctionne pas corretement. Vérifiez que le récipient contient bien le barreau aimanté. Appuyez sur **Restart** pour réessayer.
  - Ce message d'erreur apparaît lorsque la pompe ne fonctionne pas correctement. Vérifiez le tubing, la valve et la seringue. Appuyez sur **Restart** pour réessayer.

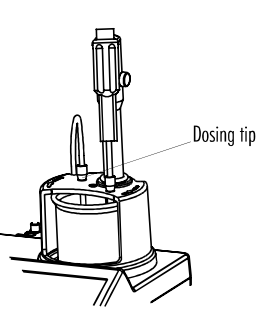

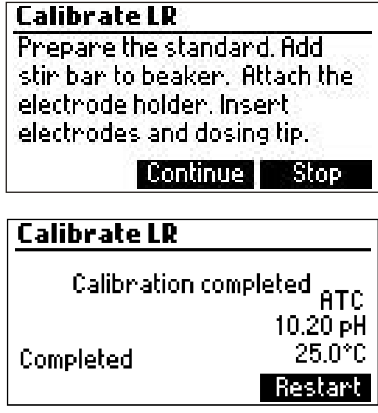

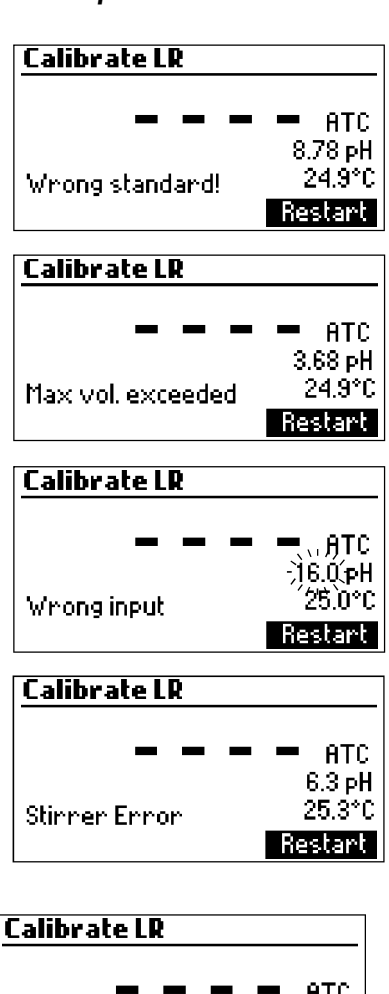

| _          | - | - | — АТС            |
|------------|---|---|------------------|
| Pump Error |   |   | 6.3 рН<br>25.3°С |
|            |   |   | Restart          |

## PROCEDURE DE TITRATION

Pour une meilleure exactitude avant de réaliser une mesure, assurez-vous que la pompe a été étalonnée dans la gamme sélectionnée en suivant le paragraphe "procédure d'étalonnage de la pompe" voir page 26).

- **Note:** Verifiez que l'instrument a été étalonné (pH et pompe) avant de réaliser une titration. Un étalonnage de l'électrode à pH 8,30 est recommandé.
- · Referez-vous au menu "programmation" (voir page 11) pour régler votre instrument pour réaliser les mesures.
- Sélectionnez la gamme correspondante avant les mesures.
- **Note**: Avant de réaliser une titration dans le gamme haute, faite s'évacuer 1 ml de solution titrante dans un récipient de récupération. Ceci permettra d'éliminer toutes les bulles d'air des tubing. Appuyez sur **Prime** puis **Stop** une fois que la solution titrante est évacuée.

| Gamme étroite<br>(échantillon de 50 ml )       | Gamme large<br>(échantillon de 50 ml )         | Menu             |
|------------------------------------------------|------------------------------------------------|------------------|
| 30.0 à 400.0 mg/l sous forme CaCO <sub>3</sub> | 300 to 4000 mg/l sous forme ${ m CaCO}_{ m 3}$ |                  |
| 0.6 à 8.0 meq/l sous forme CaCO <sub>3</sub>   | 6.0 à 80.0 meq/l sous forme CaCO <sub>3</sub>  | Setup GLP Recall |

**Preparation de l'échantillon** : Utilisez une pipette propre pour mesurer exactement la quantité d'échantillon à ajouter à un récipient comme indiqué ci-dessous:

Gamme étroite(50 ml) - 30.0 - 400.0 mg/L sous formeCaCO<sub>3</sub> Gamme large (50 ml) - 300 - 4000 mg/l sous forme CaCO<sub>3</sub>

- *Note: ·Pour éviter des lecture erronées, utilisez toujours une pipette propre.*
- · Mettez l'échantillon de 50 ml dans le récipient gradué à 100 ml
- · Appuyez sur Titrator.
- *Note: NE PLACEZ PAS L'EMBOUT DE DOSAGE DANS LE RECI-PIENT CONTENANT L'ECHANTILLON. PLACEZ-LE DANS UN RECIPIENT DE RECUPERATION. UNE PETITE QUANTITE DE SOLUTION TITRANTE EST EVACUEE LORSQUE LA POMPE REDEMARRE.*
- · Appuyez sur Start pour commencer la titration
- Placez le barreau aimanté dans le récipient puis sur le haut du mini titreur.
- Placez le support d'électrode sur le haut du récipient et fermez-le en tournant dans le sens des aiguilles d'une montre.

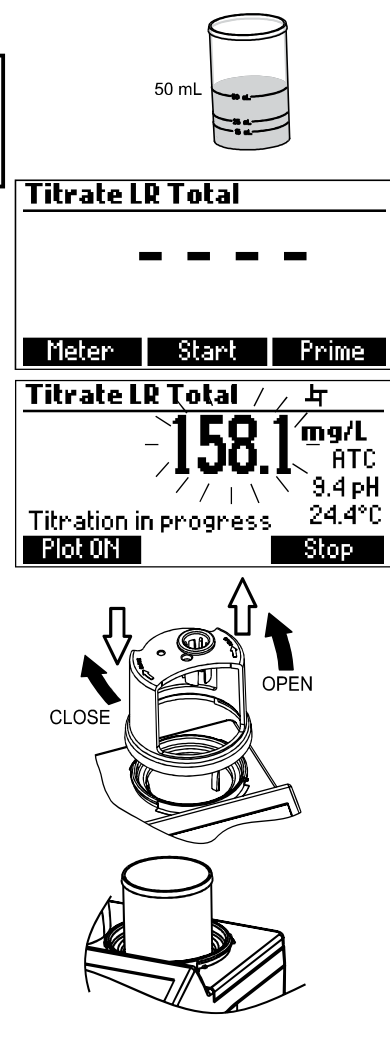

- Rincez l'électrode pH à l'eau déminéralisée et immergez-là dans la solution échantillon jusqu'à ce que la jonction soit totalement immergée. Assurez-vous que le bout de l'électrode ne touche pas le barreau aimanté.
- Insérez l'embout de dosage dans le manchon prévu à cet effet sur le support d'électrode.IL EST IMPORTANT QUE L'EMBOUT SOIT IMMERGE APPROXIMATIVEMENT DE 0,25 CM DANS LA SOLUTION A TITRER.
- Appuyez sur Continue pour commencer la titration ou sur Stop pour l'annuler.
- L'instrument rafraîchie en permanence la concentration sur l'afficheur.
   La valeur sera clignolante lorsque la lecture est en-dehors de la gamme, un symbole "----" clignotera.

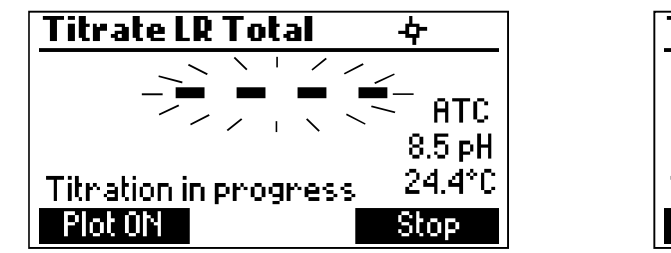

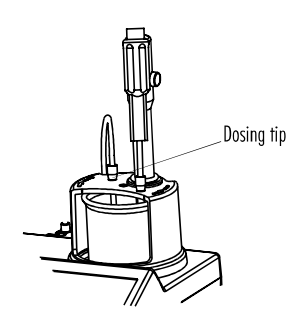

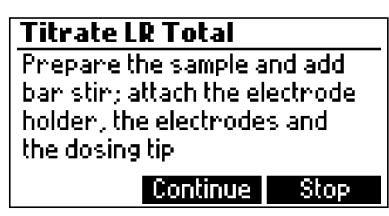

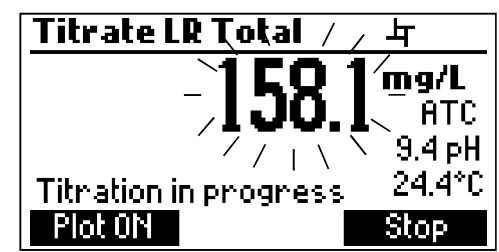

La courbe de titration peut être visualisée durant la titration en appuyant sur la touche Plot ON.
 Appuyez sur Plot OFF ou ESC pour quitter ce mode.

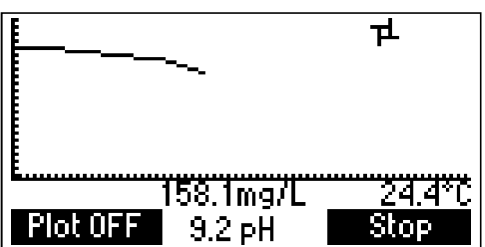

A la fin de la titration, l'alcalinité totale ou la dureté de l'échantillon d'eau sont affichées dans l'unité de mesure sélectionnées (mg/L ou meq/L). La courbe de titration peut être visualisée en appuyant sur **Plot ON**. Appuyez sur **Plot OFF** ou **ESC** pour quitter ce mode.

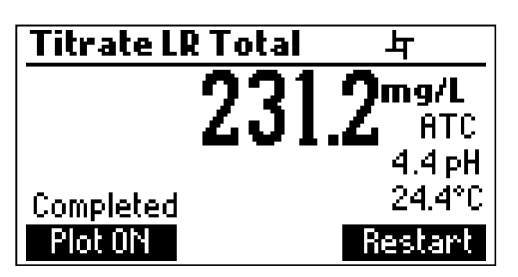

Appuyez sur LOG pour enregistrer la valeur de la concentration dans la mémoire de l'instrument. Un message sera affiché pendant quelques secondes vous indiquant le nombre de places restantes dans la mémoire. Jusqu'à 200 échantillons peuvent être mémorisées dans la mémoire de l'instrument.

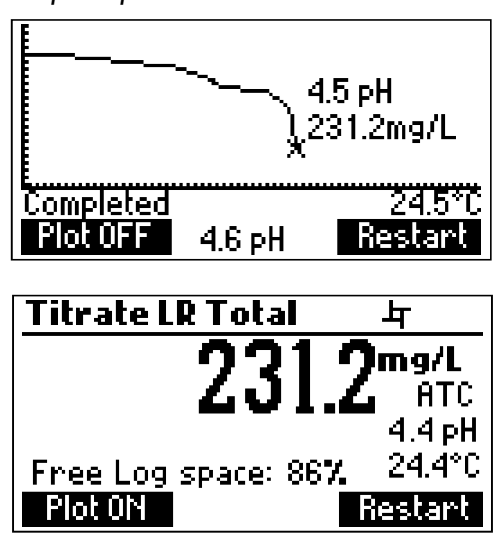

- Apppuyez sur **Restart** pour commencer une nouvelle titration ou **ESC** pour retourner au menu tritration.
- Si la concentration dépasse la limite de la gamme, la valeur limite de celle-ci clignotera. Une autre titration peut être commencée en appuyant sur **Restart**.
- Le message d'erreur "Wrong input" apparaît lorsque la lecture en entrée (pH ou température) dépasse les limites spécifiées. La valeur de pH ou de température et la concentration clignoteront pour indiquer une erreur.
- Cet écran apparaît lorsque l'agitateur ne fonctionne pas correctement. Vérifiez que le récipient contient le barreau aimanté. Appuyez sur **Restart** pour réessayer.
- Ce message d'erreur apparaît lorsque la pompe ne fonctionne pas correctement. Vérifiez le tubing, la valve et la seringue. Appuyez sur **Restart** pour réessayer.

## QUELQUES CONSEILS POUR DES MESURES PRECISES

Pour obtenir des mesures précises, veuillez suivre attentivement les conseils listés ci-dessous :

- II EST IMPORTANT QUE L'EMBOUT DE DOSAGE SOIT IMMERGE DANS LA SOLUTION A TITRER (APPROXIMATIVEMENT 0,25 CM).
- Utilisez une pipette volumétrique propre pour mesurer le volume de solution étalon ou d'échantillon à placer dans le récipient de titration.
- · Etalonnez la pompe avant chaque série de mesures.
- · Etalonnez la pompe si l'instrument quitte le mode veille après plusieurs heures.
- · Analysez votre échantillon immédiatement après le prélèvement.
- Pour une meilleure performance de l'électrode, immergez celle-ci dans la solution **HI 70300** au moins 1 heure avant les mesures.

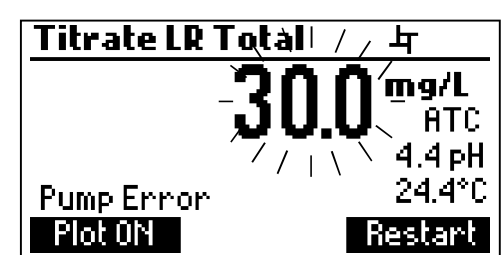

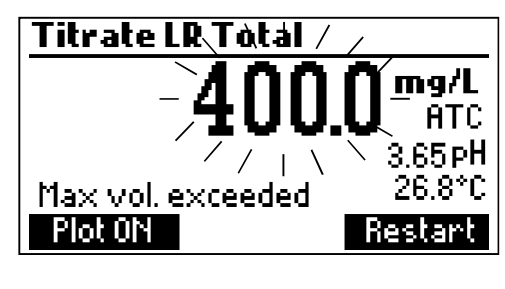

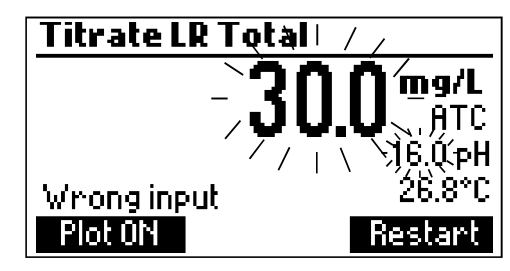

占 mg/l

24.4°C

Restart

Titrate LR Totàl

Stirrer Error

Plot ON

## VISUALISEZ ET EFFACER DES DONNEES DE TITRATION

Appuyez sur **MENU** puis Recall pour accéder aux enregistrement de tritration.

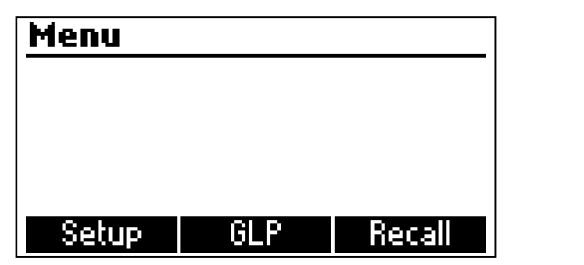

| Log Recall |          |        |
|------------|----------|--------|
|            |          |        |
|            |          |        |
|            |          |        |
| Meter      | Titrator | Export |

Lorsqu'une clé de stockage **USB** est connectée à l'instrument, la touche Export est affichée.Ceci permet d'enregistrer le nombre de fichiers au format texte, les données de titration et les mesures. Appuyez sur **Meter** ou **Titrator** pour visualiser les enregistrements respectifs.

L'instrument affichera une liste de toutes les données enregistrées dans la mémoire.

Utilisez les FLECHES pour faire défiler la liste des données enregistrées.

*Si la valeur de concentration enregistrée était hors gamme, le symbole "<" ou ">" sera affiché devant la lecture.* 

|   | mg/L   | Date    |           |
|---|--------|---------|-----------|
| 1 | < 30.0 | 201:    | 2-06-01 📗 |
| 2 | < 300  | 201;    | 2-06-01   |
| 3 | 182.0  | 201:    | 2-06-01   |
| 4 | >400   | 201:    | 2-06-01 🛽 |
| D | elete  | Del.All | Info      |

Appuyez sur **Delete** pour effacer l'enregistrement sélectionné de la mémoire.

Appuyez sur **Del.All** pour effacer toutes les données enregistrées.

Appuyez sur Info pour obtenir plus de détails sur la mesure mise en surbrillance

Les données de l'enregistrement sélectionnées ainsi que la courbe de titration et le nom du fichier seront affichées. Lorsqu'une clé de stockage USB est connectée, la touche **Export** est affichée. Ceci permet de sauvegarder la courbe de titration comme un fichier texte sur la clé USB dont le nom sera celui affiché.

| <b>Record numbe</b>     | er: 3                 |
|-------------------------|-----------------------|
| 2012-06-01<br>182.0mg/L | 11:02:47 AM<br>24.8°C |
| 0617416.txt file        |                       |
| Plot 🗘                  | Export                |

Utilisez les touches **FLECHES** lorsque le symbole  $\blacklozenge$  est affiché pour passer d'un enregistrement à un autre puis appuyez sur **ESC** pour revenir à l'écran précédent .

| <u>  Record number</u>  | r:3                   |
|-------------------------|-----------------------|
| 2012-06-01<br>182.0mg/L | 11:02:47 AM<br>24.8°C |
| 0617416.t×t file        |                       |
| Plot 🗢                  |                       |

Appuyez sur **Plot** pour visualiser une courbe de titration ou sur **ESC** pour revenir à l'écran précédent. Sur la courbe de titration, le volume au point final et la valeur pH sont affichés. Les données des titrations (volume total de titrant sur l'axe X et le pH sur l'axe Y) peuvent être scannés à l'aide le la ligne pointillée en utilisant les touches **FLECHES**.

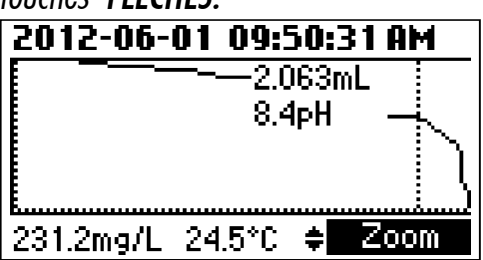

*Pour zoomer sur la courbe de titration, appuyez sur la touche Zoom. <i>Si Delete ou Del.All est appuyée, l'instrument demandera une confirmation.* 

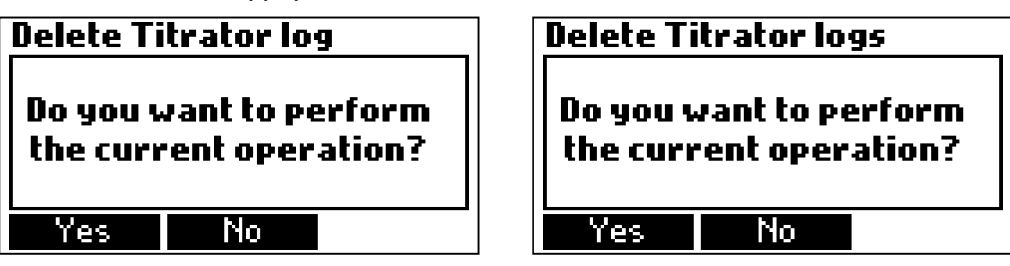

Appuyez sur **Yes** pour effacer toutes les données ou sur **No** pour revenir à l'écran précédent L'effacement d'une donnée entrainera une renumérotation de la liste des enregistrements Si la mémoire du titreur est vide, le message **"No Records Available!"** sera affiché.

> <u>Titrator</u> No records available!

INFORMATION GLP du TITREUR

Appuyez sur MENU puis GLP.

| Menu  |     |        | GLP                         |
|-------|-----|--------|-----------------------------|
|       |     |        | Last Pump Calibration:      |
|       |     |        | 2012/01/26 15:51:33         |
|       |     |        | Last Electrode Calibration: |
|       |     |        | 2012/02/21 11:25:01         |
| Setup | GLP | Recall | Electrode Pump              |

A partir de cet écran, il est possible de sélectionner Electrode ou pump GLP.

Last pump calibration LR Date: 2012/01/26 Time: 15:51:33 Slope: 101.44% Appuyez sur **Pump** pour visualiser **les dernières données d'étalonnage** de la pompe, l'heure, la date ainsi que la pente.

Si aucun étalonnage n'a été effectué, le message "Not Calibrated" sera affiché.

Last pump calibration LR Not Calibrated

## MESURE DU pH

HI 84531 peut être utilisé comme un pH-mètre pour des mesures directes.

Vérifiez que l'instrument a été étalonné avant de prendre les mesures de pH. Réglez l'instrument sur la fonction **pH mètre**. A partir du mode titreur, appuyez sur **Meter** jusqu'à ce qu'une unité pH s'affiche. Si aucun étalonnage de l'étalonnage pH n'a été réalisé ou que le nombre de jours autorisé entre deux étalonnages a été dépassé, le message **"CAL DUE"** clignotera sur la gauche de l'instrument. (voir l'option **Calibration timeout** dans le menu **Setup**).

Si CAL DUE est affiché, faites un étalonnage de l'électrode.

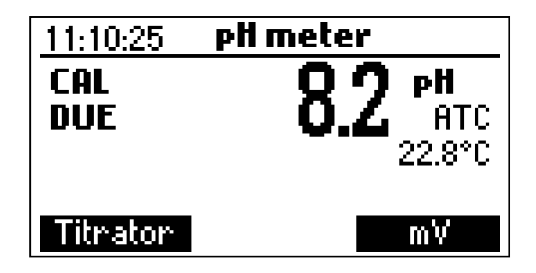

Appuyez sur la touche MENU

Appuyez sur **HELP** pour afficher l'aide contextuelle chaque fois que des informations complémentaires sont nécessaires.

Appuyez sur STIR pour démarrer /arrêter l'agitateur

Apppuyez sur Titrator pour entrer en mode titration.

Appuyez sur CAL pour accéder au menu étalonnage.

Appuyez sur **LOG** pour enregistrer la lecture actuelle. Un message indiquant le nombre de place libre en mémoire sera affiché pendant quelques secondes.

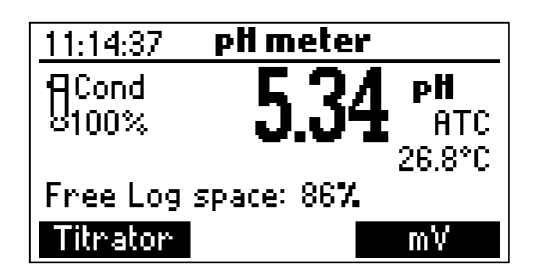

Pour effectuer des mesures de pH, suivez les étapes ci-dessous :

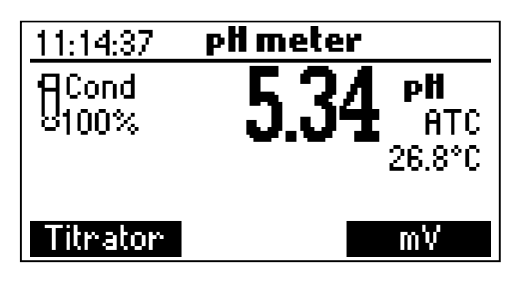

• Si la lecture est inférieure à - 2.00 pH ou supérieure à 16.00 pH, la valeur limite de la plage de mesure clignotera.

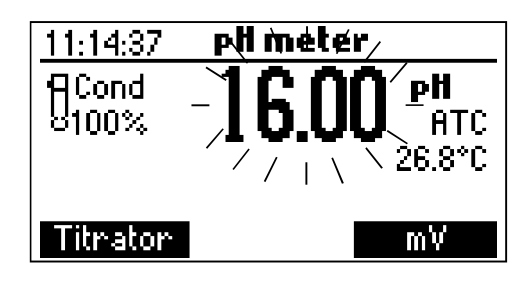

Si des mesures doivent être prises successivement dans différents échantillons, il est recommandé de rincer l'électrode dans de l'eau déminéralisée ou désionisée puis dans une petite quantité de la prochaine solution à mesurer afin d'éviter les contaminations croisés.

Les mesures de pH sont affectées par la température. Pour obtenir des mesures de pH précises, les effets de la température doivent être compensées. Pour utiliser la fonction de compensation automatique de température (**ATC**) connectez et immergez la sonde de température **HI 7662-T** le plus près possible de l'électrode pH et attendez quelques secondes. Le message **"ATC"** sera affiché sur l'écran. La fonction compensation automatique de température permet d'afficher la lecture de pH à la température mesurée. Si vous souhaitez mesurer en compensation manuelle de température, la sonde doit être déconnectée. La température par défaut est de 25°C ou la dernière mesure de température sera clignotante précédent des symboles **♦** et le message **"MTC"** La température peut être ajustée à l'aide des **FLECHES** (de -20.0 à 120.0 °C).

# VISUALISEZ ET EFFACEZ LES DONNEES pH ENREGISTREES

Appuyez sur la touche **MENU** lorsque l'instrument est en mode pH-mètre puis sur **Recall** pour accéder aux enregistrement.

| Menu             | Log Recall            |
|------------------|-----------------------|
|                  |                       |
|                  |                       |
|                  | Moton Titeston Expont |
| Setup GLP Recall | Heter Hthator Export  |

Si une clé de stockage USB est connectée à l'instrument, la touche **Export** est affichée et permet d'enregistrer 2 fichiers en format texte contenant les données du pH-mètre et du titreur. Appuyez sur **Meter** ou **Titrator** pour visualiser les enregistrements respectifs.

Une liste des enregistrements est stockée dans la mémoire pH.

Si les mesures mV ou pH enregistrées sont en dehors de la gamme, les symboles "<" ou ">" sont affichés en face de la lecture.

|    | mV/pł  | 4      | Date | 2       |  |
|----|--------|--------|------|---------|--|
| 1  | 5.24pl | H      | 201  | 2/05/22 |  |
| 2  | > 16.0 | OpH    | 2013 | 2/05/22 |  |
| 3  | <-200  | )0.0mV | 201; | 2/05/22 |  |
| 4  | -100.0 | DmV    | 2013 | 2/05/22 |  |
| De | elete  | Del.   | All  | Info    |  |

Utilisez les touches **FLECHES** pour faire défiler la liste des enregistrements

Appuyez sur **Delete** pour supprimer l'enregistrement.

Appuyez sur **Del.All** pour supprimer tous les enregistrements.

Appuyez sur Info pour visualiser les informations d'enregistrements mis en surbrillance.

| <b>Record numbe</b> | er: 1    |
|---------------------|----------|
| 2012/05/22          | 16:01:48 |
| 5.24 pH             | 25.1°C   |
| Offset: 0.02mV      |          |
| Slope: 100.1%       |          |
| +                   | ;        |

Utilisez les touches FLECHES lorsque 🕈 est affiché pour basculer entre les enregistrements. Appuyez sur **ESC** pour revenir à l'écran précédent.

Si **Delete** ou **Del.All** est appuyé, l'instrument demandera une confirmation.

#### Delete Meter log

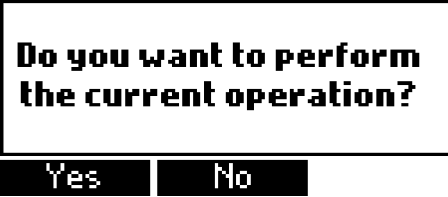

| <b>Delete M</b>      | eter logs                        |
|----------------------|----------------------------------|
| Do you v<br>the curr | ant to perform<br>ent operation? |
|                      |                                  |

Appuyez sur **Yes** pour effacer les enregistrements ou sur **No** pour retourner à l'écran précédent sans effacement. L'effacement d'une donnée enregistrée entraînera une renumérotation de la liste des enregistrements. **Si la mémoire pH est vide, le message "No records available!"** sera affiché.

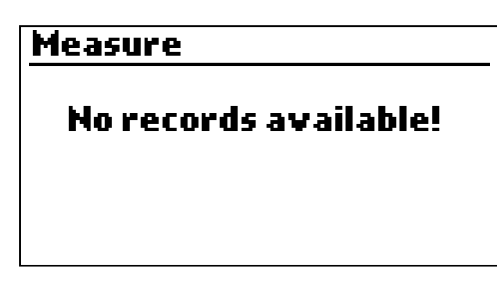

# **INFORMATION GLP du pH-METRE**

L'écran GLP du pH-mètre affiche les données de l'étalonnage pH.

*Pour visualiser ces informations, appuyez sur la touche* **MENU** *lorsque l'instrument est en mode pH puis sur* **GLP**.

Appuyez sur **Electrode** pour visualiser les informations concernant l'étalonnage de l'électrode.

| Last Electrode Calibration |       |  |
|----------------------------|-------|--|
| Date: 2012/05/22           | 10.01 |  |
| Time: 16:15:03             | 8.30  |  |
| Cal Expire: Disabled       | 4.01  |  |
| Offsel: -0.9mV             |       |  |
| Slope: 100.0%              |       |  |
| Electrode Condition: 1     | 100%  |  |

Les informations suivantes sont rappelées dans la fonction GLP : La date et l'heure du dernier étalonnage, le point Zéro, la pente, l'état de l'électrode, le délai d'expiration de l'étalonnage et les solutions étalons utilisées. Les solutions étalons affichées sont celles de l'étalonnage précédent.

Si aucun étalonnage n'a été réalisé, le message "Not Calibrated" s'affichera.

| Last Electrode Calibration |
|----------------------------|
| Not Calibrated             |
|                            |

## INTERFACE PC ET TRANSFERT DE DONNEES

Les données enregistrées dans l'instrument à partir de la fonction **LOG** pendant les mesures pH/mV peuvent être transférées de l'instrument vers une clée **USB** ou utilisez la fonction **Export** dans le menu rappel des données. Deux fichiers au format texte sont transférées sur la clé USB. Ceux-ci peuvent être utilisés ultérieurement pour une analyse sur un PC.

Les données enregistrées peuvent également être transférées de l'instrument vers un PC en utilisant un câble USB. Connectez le câble USB. Les écrans suivants seront affichés. Appuyez sur **Meter** pour générer un fichier au format texte contenant les données du pH-mètre. Appuyez sur **Titrator** pour générer un fichier au format texte contenant les données du titreur. Appuyez sur **Plot** pour générer un fichier au format texte contenant les courbes des titrations.

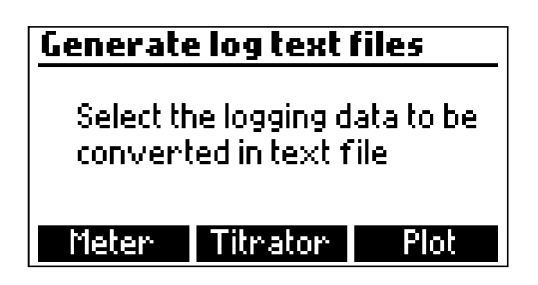

Les fichiers ainsi générés sont maintenant visibles et peuvent être utilisées pour des analyses futures. Si l'instrument ne comporte aucune donnée d'enregistrée en pH ou en titration, l'écran **"PC** connected "est affiché.

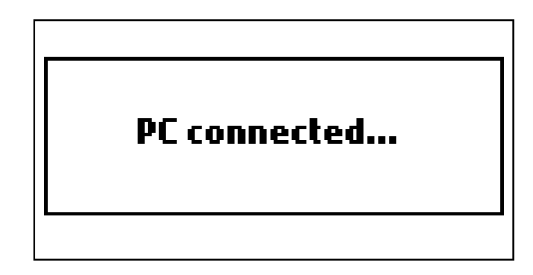

## GUIDE DES ANOMALIES

| SYMPTOMES                                                                             | PROBLEMES                                                                                                    | SOLUTIONS                                                                                                    |  |
|---------------------------------------------------------------------------------------|----------------------------------------------------------------------------------------------------|----------------------------------------------------------------------------------------------------|--|
| Réponse lente de l'électrode,<br>dérive excessive                                     | Electrode encrassée                                                                                                  | Plongez l'électrode dans une<br>solution de nettoyage <b>HI 7061</b><br>pendant au moins 30 mn. Remplacez<br>l'électrolyte.                                                                                                    |  |
| Les lectures fluctuent en<br>permanence                                               | Jonction encrassée, niveau<br>d'électrolyte trop bas (élec-<br>trode à remplissage unique-<br>ment) câble endommagé  | Nettoyez l'électrode dans une solution<br>HI 7061 pendant 30 mn. Remplacez<br>l'électrolyte. Vérifiez la connectique<br>des câbles à l'instrument et que le<br>capuchon de protection a été ôté.                                                                                                    |  |
| En mode lecture pH<br>La valeur - 2 ou 16<br>clignotent                               | Lecture hors gamme.                                                                                                  | Vérifiez la connectique de l'électrode<br>à l'instrument et que le capuchon<br>de protection a été ôté. Vérifiez la<br>qualité de l'échantillon.<br>Nettoyez l'électrode<br>Remplacez l'électrolyte.                                                                                                    |  |
| L'instrument n'accepte pas<br>une solution étalon lors de<br>l'étalonnage             | Electrode pH<br>défectueuse.                                                                                         | Suivez la procédure de nettoyage<br>de l'électrode. Si l'erreur persiste,<br>remplacez l'électrode ou contactez<br>votre revendeur.                                                                                                    |  |
| L'étalonnage de la pompe<br>ne peut être réalisé.                                     | Les tubings de la pompe sont<br>cassés.<br>Mauvaise solution étalon ou<br>solution contaminée<br>Electrode pH cassée | Vérifiez le tubing, la valve, la<br>seringue et que la solution s'écoule<br>lorsque l'on amorce la pompe.<br>Veillez à ce qu'il n'y ait pas de bulles<br>d'air dans les tubes. Vérifiez la<br>solution d'étalonnage de la pompe et<br>que l'électrode a été étalonnée dans<br>des solutions fraîches. Préparez un<br>nouveau standard, amorcez la pompe<br>et recommencer l'étalonnage |  |
| La sonde de température est<br>connectée mais l'instrument<br>indique « <b>MTC</b> ». | Sonde de température cassée                                                                                          | Remplacez la sonde de température.                                                                                                    |  |

| SYMPTOMES                                                                                                    | PROBLEMES                                                                                                    | SOLUTIONS                                                                                                    |  |
|----------------------------------------------------------------------------------------------------|----------------------------------------------------------------------------------------------------|----------------------------------------------------------------------------------------------------|--|
| Après une titration,<br>l'affichage clignote<br>Gamme étroite : 400.0<br>mg/l ou 8.0 meq/l<br>Gamme large : 4000<br>mg/l ou 80 meq/l. | Electrode cassée, l'instru-<br>ment n'est pas étalonné.<br>Mauvaise gamme<br>sélectionnée<br>La concentration est hors<br>gamme | Vérifiez et nettoyez l'élec-<br>trode.<br>Réétalonnez l'instrument<br>(pour pH et pompe)<br>Préparez l'échantillon avec<br>précaution<br>Changez la gamme sélec-<br>tionnée. |  |
| A la mise en route de<br>l'instrument le logo<br>HANNA est affiché en<br>permanence                                                   | Une des touches est<br>bloquée.                                                                                                 | Vérifiez le clavier ou contac-<br>tez votre revendeur.                                                                                                    |  |
| « <b>Error xx</b> » est affichée                                                                                                    | Erreur interne.                                                                                                    | Eteignez l'instrument et<br>rallumez-le.<br>Si l'erreur persiste, contactez<br>votre revendeur                                                                               |  |
| Le message « <b>Stirrer er-<br/>ror</b> » apparaît à la fin de<br>l'étalonnage de la pompe<br>ou de la titration                      | L'agitateur ne fonctionne<br>pas correctement                                                                                   | Si l'erreur persiste, contactez<br>votre revendeur                                                                                                    |  |
| L'icône de l'afficheur qui<br>ne tourne pas lors de<br>l'étalonnage pH ou en<br>mode pH-mètre                                         | L'agitateur ne fonctionne<br>pas correctement.                                                                                  | Si l'erreur persiste, contactez<br>votre revendeur                                                                                                    |  |
| Le message « <b>Pump</b><br>error» est affiché                                                                                        | Vérifiez le tubing, la valve<br>et la seringe.                                                                                  | Si l'erreur persiste, contactez<br>votre revendeur                                                                                                    |  |
| A la mise en route,<br>l'instrument indique<br>« <b>Methods corrupted</b> ».                                                          | Le fichier des méthodes a<br>été corrompue                                                                                      | Contactez votre revendeur.                                                                                                    |  |

## MAINTENANCE ET CONDITIONNEMENT DES ELECTRODES

## STOCKAGE

Pour assurer un temps de réponse rapide, le bulbe en verre de l'électrode doit toujours rester humide. Placez quelques gouttes de solutions HI 70300 ou HI 80300 dans le capuchon de protection. Suivez le paragraphe "procédures de préparation" avant de réaliser des mesures. Note: NE JAMAIS CONSERVER UNE ELECTRODE pH DANS DE L'EAU DISTILLEE OU DESIONISEE

## **MAINTENANCE PERIODIQUE**

Inspectez régulièrement l'état du câble de la sonde. Le câble, le connecteur et la sonde doivent être dans un état impeccable, sec et non oxydé.

## **PROCEDURES DE NETTOYAGE**

 General Plongez l'électrode dans la solution de nettoyage générale HI 7061 ou 8061 approximativement ½ heure.

**IMPORTANT:** Après avoir réalisé une procédure de nettoyage sur une électrode, rincez celle-ci abondamment à l'eau désionisée ou distillée puis conservez-là dans la solution **HI 70300** ou **HI 80300** au moins 1 heure avant utilisation. Réétalonnez l'électrode avant de procéder à des mesures

## ACCESSOIRES

## **REACTIFS**

- HI 84531-50 Solution titrante gamme étroite (120 ml)
- HI 84531-51 Solution titrante gamme haute (120 ml)
- HI 84531-55 Solution étalon standard (230 ml)

#### SOLUTIONS D'ETALONNAGE PH

- HI 7004M Solution étalon pH 4.01 (230 ml)
- HI 7007M Solution étalon pH 7.01 (230 ml)
- HI 70083M Solution étalon pH 8.30 (230 ml)
- HI 7010M Solution étalon pH 10.01 (230 ml)

## **ELECTRODES**

- HI 1131BElectrode pH
- HI 7662-T Sonde de température

## SOLUTION DE REMPLISSAGE

HI 7082 Solution de remplissage (4 x 30 ml)

## SOLUTIONS DE CONSERVATION DES ELECTRODES

- HI 70300M Solution de conservation (230 ml)
- HI 70300L Solution de conservation (500 ml)
- HI 80300M Solution de conservation bouteille alimentaire (230 ml)
- HI 80300L Solution de conservation bouteille alimentaire (500 ml)

## SOLUTIONS DE NETTOYAGE GENERALE

- HI 7061M Solution de nettoyage, bouteille de 230 ml
- HI 7061L Solution de nettoyage, bouteille de 500 ml
- HI 8061M Solution de nettoyage, bouteille de 230 ml
- HI 8061L Solution de nettoyage, bouteille de 500 ml

#### **AUTRES ACCESSOIRES :**

| HI | 70501   | Jeu de tubes pour bouteille de titrant avec capuchon, ambout et valve |
|----|---------|-----------------------------------------------------------------------|
| HI | 71005/8 | Adaptateur 115 V à 12 V 800 mA                                        |
| HI | 71006/8 | Adaptateur 230 V à 12 V 800 mA                                        |
| HI | 731319  | Barreau aimanté (10 pcs., 25 x 7 mm)                                  |
| HI | 731342  | Pipette automatique 2000 μl                                           |
| HI | 731352  | Embout de pipette automatique 2000 µl(4 pcs.)                         |
| HI | 740036P | Bécher en plastique 100 ml(10 pcs.)                                   |
| HI | 740037P | Bécher en plastique 20 ml (10 pcs.)                                   |
| HI | 740236  | Seringue pour mini tritreur 5 ml                                      |
| HI | 920013  | Câble de connexion PC                                                 |
|    |         |                                                                       |

## GARANTIE

**HI 84531** est garanti 2 ans contre tout vis de fabrication dans le cadre d'une utilisation normale et si la maintenance a été effectuée selon les instructions.

Les électrodes ainsi que les sondes sont garanties pendant 6 mois. La garantie est limitée à la réparation et au remplacement de celles-ci.

Les dommages dus à un accident, une mauvaise utilisation ou un défaut de maintenance ne sont pas pris en garantie.

En cas de besoin, contactez votre revendeur ou HANNA INSTRUMENTS.

Si l'instrument est sous garantie, précisez le numéro de série, la date d'achat ainsi que de façon succinte la nature du problème rencontré.

Si l'instrument n'est plus couvert par la garantie, un devis SAV vous sera adressé pour accord préalable de votre part.

Hanna Instruments se réserve le droit de modifier ses instruments sans préavis.